## BAB 3 PELAKSANAAN KERJA MAGANG

#### 3.1 Kedudukan dan Koordinasi

Selama menjalani program magang di PT PLN Nusantara Power Muara Karang, penempatan dilakukan di bawah divisi Assistant Manager System Owner dengan peran sebagai Fullstack Developer. Dalam pelaksanaan kegiatan magang, keterlibatan dilakukan bersama tim kecil yang terdiri dari tiga mahasiswa magang, yakni dua orang dengan posisi Fullstack Developer dan satu orang dengan posisi UI/UX Designer sekaligus bertanggung jawab terhadap pengelolaan database.

Aktivitas sehari-hari dilaksanakan di bawah bimbingan langsung dari Bapak Qaasim selaku mentor lapangan, serta mendapatkan arahan dan supervisi dari Bapak Bernandez Noverson Lupy selaku Assistant Manager System Owner.

Koordinasi dan komunikasi antar anggota tim dilakukan secara langsung di lingkungan kerja melalui interaksi tatap muka serta memanfaatkan media perpesanan seperti WhatsApp. Metode ini memungkinkan terjadinya komunikasi yang lebih intensif dan efisien, terutama dalam mendiskusikan aspek teknis dan penyelesaian masalah dengan cepat.

Untuk mendukung kolaborasi dalam pengembangan proyek, tim developer menggunakan platform GitHub sebagai media utama dalam pengelolaan kode sumber. Seluruh anggota tim developer melakukan unggah (*push*) kode, peninjauan (*review*), dan penggabungan (*merge*) terhadap perubahan yang dilakukan pada repositori proyek. Penggunaan GitHub ini memberikan transparansi dan struktur kerja yang jelas dalam setiap tahapan pengembangan sistem.

#### 3.2 Tugas yang Dilakukan

Selama pelaksanaan program magang di PT PLN Nusantara Power Muara Karang berikut adalah tugas-tugas yang telah dilaksanakan :

## 1. Implementasi Sistem Login untuk Dua Role Berbeda (Admin dan Super Admin)

Mengembangkan sistem autentikasi pengguna yang mendukung dua peran berbeda, yaitu *admin* dan *super admin*. Sistem ini dirancang dengan logika autentikasi yang berbeda untuk masing-masing role. Apabila pengguna dengan role *admin* memasukkan kredensial yang tidak valid, maka akan ditampilkan notifikasi kesalahan berupa informasi yang dimasukkan tidak sesuai. Sementara itu, apabila pengguna dengan role *super admin* gagal dalam proses login, sistem akan menampilkan halaman tambahan untuk melakukan pergantian kata sandi. Proses pergantian ini mensyaratkan verifikasi melalui NID guna memastikan validitas identitas pengguna sebelum melakukan perubahan.

#### 2. Pengembangan Sistem Peminjaman Aset

Sistem peminjaman aset dibangun untuk menampilkan daftar lengkap tipe aset serta aset-aset yang tersedia untuk dipinjam. Setiap aset ditampilkan beserta status terkini (tersedia atau sedang dipinjam), serta riwayat penggunaannya secara masing-masing. Sistem ini dilengkapi dengan fitur *shopping cart* yang memungkinkan pengguna memilih lebih dari satu aset sebelum melanjutkan proses peminjaman. Setelah aset dipilih, pengguna diarahkan ke halaman konfirmasi untuk memastikan aset yang ingin di pinjam sudah benar, lalu pengguna akan di arahkan ke pengisian formulir informasi peminjam, yang kemudian disimpan ke dalam database.

#### 3. Pembuatan Halaman Riwayat Peminjaman Aset

Untuk mendukung akuntabilitas dan transparansi, dikembangkan halaman yang menyajikan riwayat lengkap peminjaman aset. Informasi yang ditampilkan mencakup data aset, tanggal peminjaman, identitas peminjam, dan alasan peminjaman tersebut dilakukan. Halaman ini memudahkan pihak terkait dalam melakukan pelacakan penggunaan aset sepanjang waktu.

#### 4. Pengembangan Halaman Permintaan Pembelian Barang

Sebagai bagian dari proses pengadaan barang, dibuat halaman khusus yang memungkinkan pengguna untuk mengajukan permintaan pembelian barang melalui formulir digital. Data yang dimasukkan mencakup nama penerima, nama pengirim, identitas penerima seperti department dan NID nya, tanggal permintaan, serta alasan permintaan. Sistem ini menyediakan fitur untuk menghasilkan dokumen permintaan dalam format *PDF*, yang dapat diunduh dan digunakan sebagai dokumen resmi dalam proses pengajuan internal.

#### 5. Pembuatan Halaman Pengembalian Aset

Halaman pengembalian aset dirancang untuk mencatat transaksi pengembalian atas barang-barang yang telah dipinjam sebelumnya. Dalam

proses ini, pengguna memilih aset yang ingin dikembalikan, kemudian data akan diverifikasi dan diperbarui secara otomatis agar status aset kembali menjadi tersedia.

#### 6. Pengembangan Halaman Riwayat Pengembalian Aset

Sebagai pelengkap sistem pelacakan aset, dibuat halaman yang menyajikan riwayat pengembalian aset, meliputi informasi aset, waktu pengembalian, identitas pengembali, dan nama peminjam aset. Fitur ini berfungsi untuk mendokumentasikan seluruh aktivitas pengembalian dengan sistematis dan transparan.

#### 3.3 Uraian Pelaksanaan Magang

Tabel 3.1 merangkum aktivitas kerja yang dilakukan secara bertahap setiap minggu selama masa magang.

| Minggu Ke - |   | Pekerjaan yang dilakukan                                   |  |  |
|-------------|---|------------------------------------------------------------|--|--|
| 1           |   | Pengenalan Lingkungan Kerja Magang Dan Mengikuti           |  |  |
|             |   | Rangkaian Acara Bulan K3 Yang Wajib Di Ikuti Oleh Seluruh  |  |  |
|             |   | Karyawan Di PT PLN Nusantara Power Unit Pembangkitan       |  |  |
|             |   | Muara Karang .                                             |  |  |
| 2           |   | Diskusi Dengan Supervisor dan Tim IT Tentang Masalah Yang  |  |  |
|             |   | Ada Di Lingkungan Kerja Magang .                           |  |  |
| 3           |   | Mempelajari Serta Memahami Ulang Konsep Framework          |  |  |
|             |   | Yang Akan Digunakan .                                      |  |  |
| 4           |   | Diskusi dengan mentor dan team IT terkait struktur website |  |  |
|             |   | dan melakukan set up GitHub untuk projek yang akan di      |  |  |
|             |   | kerjakan. V E R S I T A S                                  |  |  |
| 5           |   | Menerima design dari UI/UX Designer dan mulai Membuat      |  |  |
| Logika ur   |   | Logika untuk Popup Login, Forget Password dan Autentikasi  |  |  |
|             |   | User                                                       |  |  |
| 6           | Ν | Membantu dan mengikuti acara presentasi produk Realwear    |  |  |
|             |   | Navigator 520 yang diadakan dalam perusahaan, serta        |  |  |
|             |   | memperbaiki bug pada pop up modal bagian login             |  |  |

Tabel 3.1. Pekerjaan yang dilakukan tiap minggu selama pelaksanaan kerja magang

| Minggu Ke - | Pekerjaan yang dilakukan                                      |
|-------------|---------------------------------------------------------------|
| 7           | Membantu menyiapkan acara penutupan K3 Nasional yang          |
|             | diadakan oleh perusahaan, serta mengubah halaman login agar   |
|             | tidak menggunakan pop up modal, dan mengadakan diskusi        |
|             | dengan mentor dan tim IT terkait identitas yang akan dimiliki |
|             | oleh user dan tim IT yang akan menggunakan website, serta     |
|             | mulai mengerjakan halaman aset untuk menampilkan aset.        |
| 8           | Memperbaiki bug pada halaman aset serta menambahkan fitur     |
|             | shopping cart pada halaman aset yang akan digunakan untuk     |
|             | melakukan peminjaman barang, dan mengadakan diskusi dan       |
|             | presentasi kepada mentor.                                     |
| 9           | Memperbaiki bug pada halaman aset di bagian shopping cart     |
|             | dimana aset yang dimasukkan ke dalam cart tidak terbawah      |
|             | ke halaman konfirmasi untuk di pinjam, serta membantu tim     |
|             | IT menyiapkan acara atau rapat yang diadakan di dalam         |
|             | perusahaan dan melakukan laporan mingguan kepada mentor       |
|             | tentang progress yang dikerjakan.                             |
| 10          | Membantu tim IT dalam menyiapkan acara atau rapat, diskusi    |
|             | dengan designer UI/UX tentang tampilan shopping cart serta    |
|             | membuat tampilannya sesuai dengan arahan yang diberikan       |
|             | oleh designer UI/UX, serta memberikan laporan mingguan        |
|             | kepada mentor.                                                |
| 11          | Melakukan revisi tampilan shopping cart setelah berdiskusi    |
|             | dengan designer UI/UX dan memperbaiki bug pada halaman        |
|             | aset di bagian shopping cart.                                 |
| 12          | Membantu tim IT dalam menyiapkan acara Halal Bihalal          |
|             | yang diadakan dalam perusahaan serta mengikuti rangkaian      |
|             | acara yang diadakan, membantu tim IT merapihkan excel         |
| U           | untuk divisi system owner dan membuat halaman baru untuk      |
| M           | melakukan input data diri peminjam barang                     |
| 13          | Membantu tim IT menyiapkan acara atau rapat yang              |
| N           | diadakan di dalam perusahaan. Membuat halam baru untuk        |
|             | menampilkan history dari asset yang pernah dipinjam           |

| Minggu Ke - | Pekerjaan yang dilakukan                                                 |  |  |
|-------------|--------------------------------------------------------------------------|--|--|
| 14          | Membantu tim IT merapikan data Excel divisi System Owner                 |  |  |
|             | serta menyiapkan acara atau rapat yang diadakan di dalam                 |  |  |
|             | perusahaan. Melakukan sinkronisasi database untuk table                  |  |  |
|             | borrowed history yang baru dibuat serta memperbaiki bug                  |  |  |
|             | dan tampilan pada halaman borrowed history dan melaporkan                |  |  |
|             | kepada mentor tentang progress projek saat itu.                          |  |  |
| 15          | Menambahkan fitur search pada halaman borrowed history,                  |  |  |
|             | lalu menambahkan halaman baru untuk melakukan request                    |  |  |
|             | pembelian barang baru, serta mendownload laravel-dompdf                  |  |  |
|             | agar setiap request pembelian barang yang dilakukan bisa                 |  |  |
|             | di download sebagai pdf, melaporkan kepada mentor tentang                |  |  |
|             | progress projek saat itu serta mengadakan diskusi dengan                 |  |  |
|             | designer UI/UX.                                                          |  |  |
| 16          | Membantu tim IT dalam menyiapkan acara donor darah serta                 |  |  |
|             | mengikuti kegiatan yang diadakan, memperbaiki bug pada                   |  |  |
|             | halaman <i>request</i> pembelian dimana <i>pdf</i> tidak bisa didownload |  |  |
|             | dan memperbaiki tampilan halamannya. Membuat halaman                     |  |  |
|             | baru untuk mengembalikan barang yang pernah dipinjam serta               |  |  |
|             | melaporkan kepada mentor progress projek saat itu                        |  |  |
| 17          | Membantu tim IT menyiapkan acara yang diadakan di dalam                  |  |  |
|             | perusahaan. Membuat halaman baru untuk menampilkan                       |  |  |
|             | history barang yang pernah dikembalikan serta memberikan                 |  |  |
|             | laporan mingguan kepada mentor tentang progress projek saat              |  |  |
|             | itu.                                                                     |  |  |
| 18          | Membantu tim IT menyiapkan acara seleksi penghargaan                     |  |  |
|             | karya inovasi PT PLN Nusantar Power. Memperbaiki bug                     |  |  |
|             | pada halaman Item Return dan Returned Items History serta                |  |  |
| 0           | melakukan laporan mingguan kepada mentor.                                |  |  |
| 19 M        | Memperbaiki <i>bug</i> dan tampilan pada halaman <i>Item Return</i> dan  |  |  |
|             | Returned Items History.                                                  |  |  |
| 20          | Membantu tim IT menyiapkan acara yang diadakan dalam                     |  |  |
|             | perusahaan, serta melakukan debugging untuk fitur yang                   |  |  |
|             | dikerjakan dan memastikan tampilan sudah sesuai dengan                   |  |  |
|             | figma yang diberikan oleh <i>designer UI/UX</i> .                        |  |  |

| Minggu Ke - | Pekerjaan yang dilakukan                                   |
|-------------|------------------------------------------------------------|
| 21          | Mempresentasikan hasil akhir dari projek yang telah        |
|             | dikerjakan serta melakukan revisi untuk bagian-bagian yang |
|             | diberikan masukkan oleh Supervisor, Mentor dan Tim IT dan  |
|             | membahas untuk melakukan hostingan kepada website          |

#### 3.3.1 Software dan Hardware Yang Digunakan

Selama pelaksanaan kegiatan magang, digunakan beberapa perangkat lunak (*Software*) dan perangkat keras (*Hardware*) yang mendukung proses pengembangan sistem. Adapun perangkat yang digunakan dijelaskan sebagai berikut:

#### a. Perangkat Lunak (Software):

- 1. Visual Studio Code, digunakan sebagai editor utama dalam proses pengembangan sistem berbasis web.
- 2. XAMPP (MariaDB dan MySQL), digunakan sebagai server lokal untuk menjalankan dan mengelola basis data selama proses pengembangan.
- 3. Git, digunakan untuk pengelolaan versi kode sumber secara lokal.
- 4. GitHub, digunakan sebagai platform kolaborasi dan penyimpanan repositori proyek secara daring.

#### b. Perangkat Keras (Hardware):

*Hardware* yang digunakan selama pengembangan adalah Laptop ASUS ROG Zephyrus G14 GA401, dengan spesifikasi sebagai berikut:

- 1. Prosesor: AMD Ryzen 9 4900HS
- 2. Kartu Grafis: NVIDIA GeForce RTX 2060 Max-Q
- 3. RAM: 16 GB DDR4 3200 MHz
- 4. Penyimpanan: SSD NVMe 1 TB
- 5. Layar: 14 inci, resolusi Quad HD (2560 x 1440)
- 6. Sistem Operasi: Windows 11 Home

#### 3.4 Perancangan dan Hasil

#### 3.4.1 Flowchart

*Flowchart* merupakan representasi grafis dari suatu algoritma atau prosedur yang disusun menggunakan simbol-simbol baku seperti persegi panjang, belah ketupat, dan panah untuk menggambarkan alur proses secara sistematis dan logis. *flowchart* berfungsi sebagai alat bantu untuk merancang solusi terhadap permasalahan secara bertahap, serta mempermudah dalam proses perancangan sistem, analisis, *debugging*, dan dokumentasi program. Selain itu, *flowchart* juga berperan dalam memperjelas struktur kontrol suatu aplikasi dan meningkatkan efektivitas komunikasi antar anggota tim dalam pengembangan perangkat lunak [8].

#### A Flowchart Login

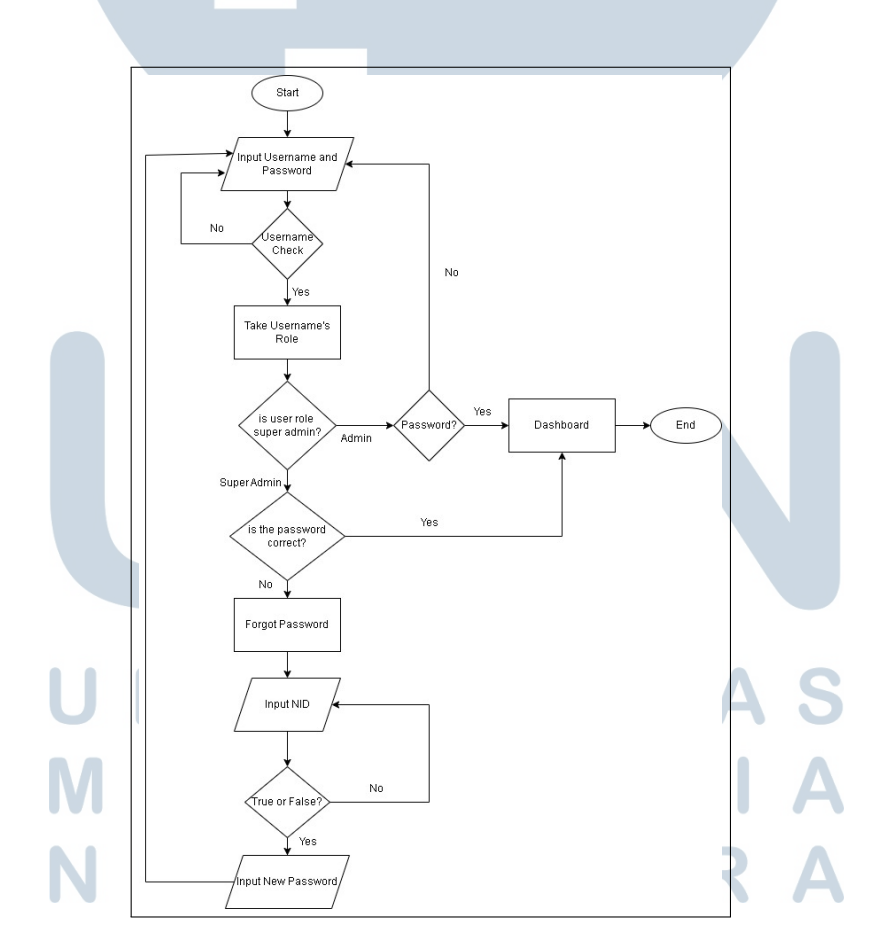

Gambar 3.1. Flowchart Login

*Flowchart* yang ada pada Gambar 3.1 menggambarkan alur proses autentikasi pengguna dalam sistem informasi yang telah diterapkan. Proses ini mencakup tahapan login pengguna hingga mekanisme pemulihan kata sandi apabila terjadi kesalahan dalam proses autentikasi.

Alurnya dimulai ketika pengguna memasukkan *username* dan *password* pada halaman login. Selanjutnya, sistem akan melakukan verifikasi untuk memastikan apakah username tersebut terdaftar dalam basis data. Apabila username yang dimasukkan tidak valid atau tidak ditemukan, maka sistem akan mengarahkan pengguna untuk menginput ulang username dan *password* hingga data yang dimasukkan sesuai.

Apabila username terverifikasi, sistem akan mengambil informasi mengenai peran pengguna (*role*), yaitu sebagai *Admin* atau *Super Admin*. Kemudian, sistem akan melakukan validasi terhadap *password* yang dimasukkan. Jika *password* benar, maka pengguna akan diarahkan menuju halaman *Dashboard*, dan proses autentikasi dinyatakan berhasil.

Namun, apabila pengguna memiliki peran sebagai *Super Admin* dan *password* yang dimasukkan tidak valid, maka sistem akan menawarkan opsi pemulihan kata sandi melalui fitur "*Forgot Password*". Pada tahap ini, pengguna diminta untuk menginput Nomor Induk Diri (NID) sebagai langkah verifikasi identitas. Setelah NID dimasukkan, sistem akan memvalidasi keabsahan data tersebut.

Jika NID yang dimasukkan valid, pengguna akan diarahkan untuk membuat password baru. Setelah proses ini selesai, pengguna dapat kembali ke halaman *login* dan mengakses sistem dengan menggunakan *password* yang telah diperbarui. Sebaliknya, jika NID tidak valid, sistem akan meminta pengguna untuk kembali menginput NID yang sesuai.

# UNIVERSITAS MULTIMEDIA NUSANTARA

#### **B** Flowchart Asset Lending

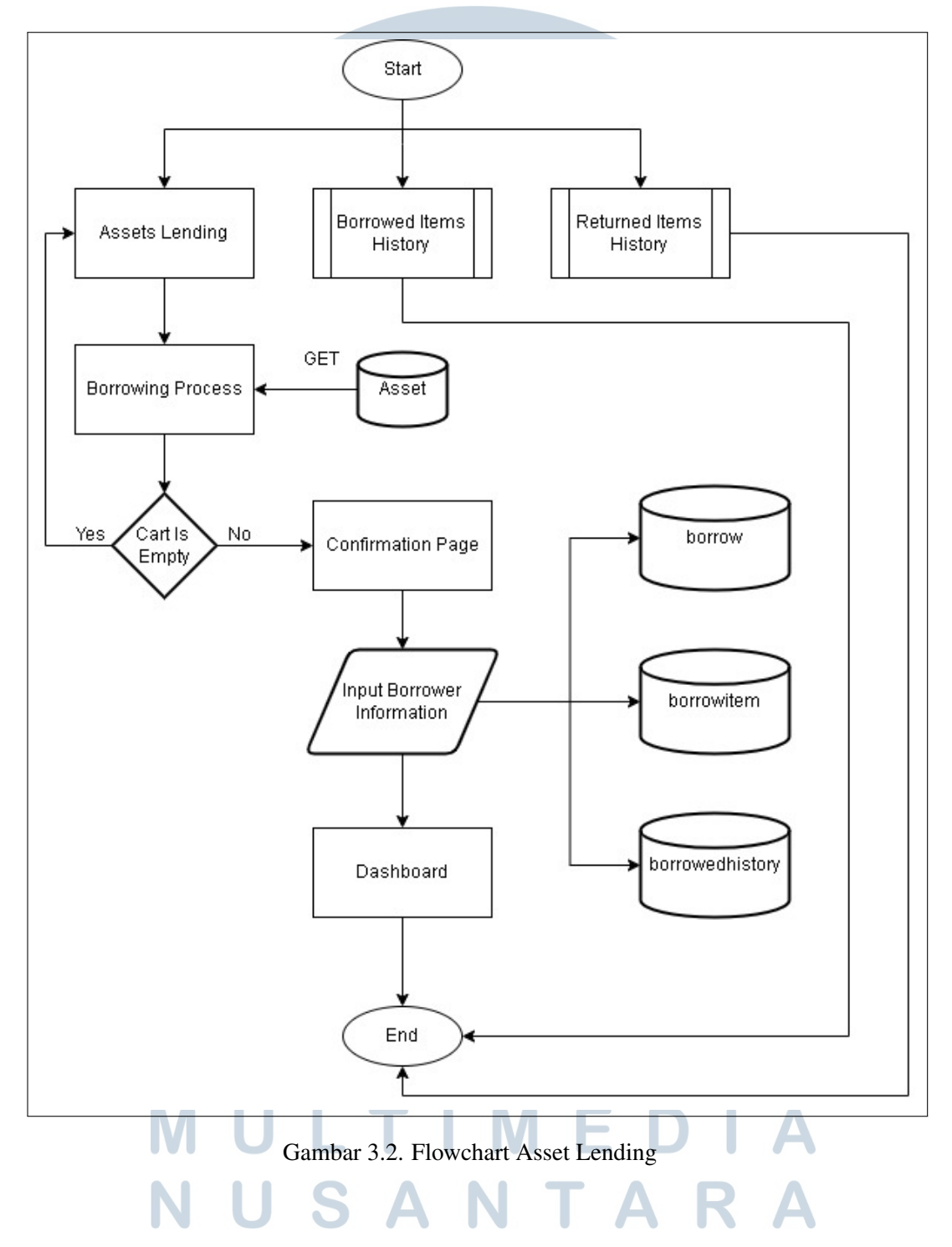

*Flowchart* pada Gambar 3.2 menggambarkan alur sistem peminjaman aset yang diterapkan pada sistem. Proses ini mencakup tahapan mulai dari pemilihan aset yang akan dipinjam, input data peminjam, hingga penyimpanan histori peminjaman ke dalam basis data.

Proses dimulai ketika pengguna memasuki sistem dan dihadapkan pada tiga pilihan utama, yaitu Assets Lending, Borrowed Items History, dan Returned Items History. Pemilihan menu Assets Lending akan mengarahkan pengguna ke tahap Borrowing Process, yakni proses pemilihan aset yang tersedia dalam sistem. Data aset diperoleh melalui metode GET, yang memungkinkan pengguna untuk menambahkan barang ke dalam keranjang peminjaman.

Setelah proses pemilihan aset dilakukan, sistem akan memverifikasi apakah keranjang peminjaman dalam kondisi kosong. Apabila keranjang masih kosong, sistem akan mengarahkan pengguna kembali ke tahap sebelumnya untuk menambahkan aset. Namun, jika keranjang telah berisi *item*, maka pengguna akan diarahkan ke halaman konfirmasi.

Pada halaman ini, pengguna diwajibkan untuk mengisi formulir informasi peminjam yang meliputi data diri serta detail lainnya yang relevan. Data yang dimasukkan akan dikirimkan ke server menggunakan metode *POST* dan selanjutnya disimpan ke dalam tiga entitas basis data, yaitu tabel *borrow*, *borrowitem*, dan *borrowedhistory*. Setelah seluruh data berhasil disimpan, pengguna akan diarahkan kembali ke *dashboard* utama sistem sebagai tanda bahwa proses telah selesai.

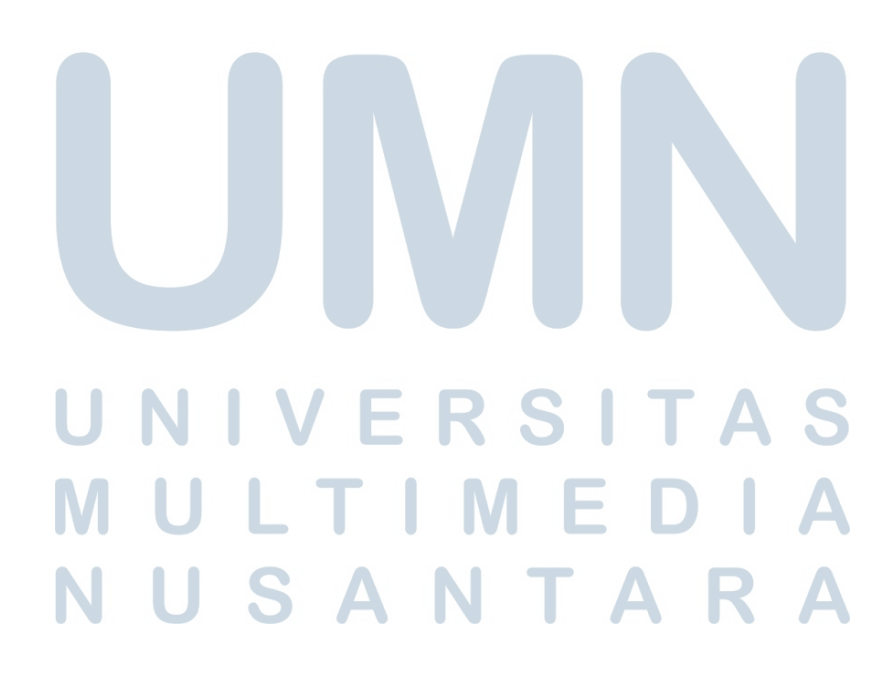

#### C Flowchart Borrowed History

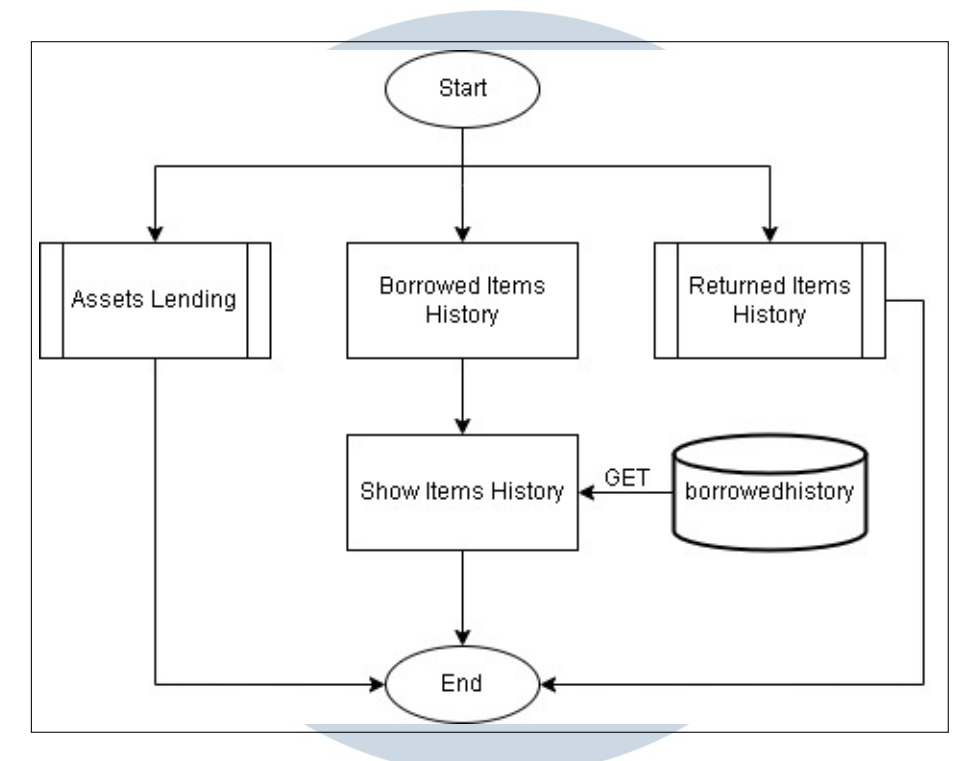

Gambar 3.3. Flowchart Borrowed History

Gambar flowchart pada Gambar 3.3 menggambarkan alur proses penelusuran riwayat peminjaman barang (*Borrowed Items History*) pada sistem informasi manajemen aset.

Proses dimulai ketika pengguna mengakses sistem dan diberikan tiga opsi utama: Assets Lending, Borrowed Items History, dan Returned Items History. Apabila pengguna memilih menu Borrowed Items History, maka sistem akan menavigasi pengguna menuju proses berikutnya, yaitu Show Items History.

Pada tahap ini, sistem akan melakukan pengambilan data histori peminjaman barang dengan metode *GET* dari basis data yang bernama *borrowedhistory*. Basis data ini menyimpan catatan seluruh transaksi peminjaman yang telah terjadi sebelumnya, mencakup informasi seperti identitas peminjam, tanggal peminjaman, daftar aset yang dipinjam, dan status pengembalian.

Setelah data berhasil diambil dari basis data, sistem akan menampilkan informasi tersebut kepada pengguna dalam bentuk daftar riwayat peminjaman. Tahapan ini menandai berakhirnya proses, dan sistem siap menerima interaksi lanjutan atau kembali ke halaman awal (*Start*).

#### **D** Flowchart Request

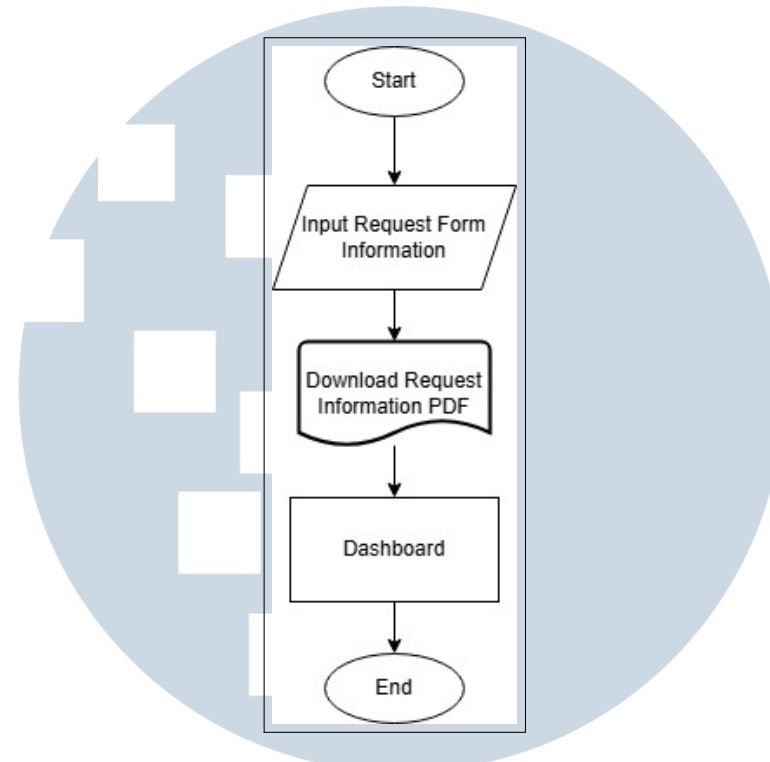

Gambar 3.4. Flowchart Request

*Flowchart* yang ditunjukkan pada Gambar 3.4 menggambarkan alur kerja proses permintaan untuk pembelian barang. Proses akan dimulai saat pengguna memasukki halaman *Request* pada *website*, setelah itu pengguna akan di minta untuk melakukan *input* data yang dibutuhkan untuk melakukan proses pembelian barang baru seperti nama pengirim, nama penerima, department dan NID penerima, tanggal request dilakukan, dan tipe barang yang ingin di beli.

Setelah pengguna melakukan submit *request* maka pengguna akan diberikan pilihan untuk mengunduh *pdf* yang berisi template yang dibutuhkan untuk melakukan request pembelian barang baru atau bisa langsung kembali ke *dashboard*, setelah itu proses akan selesai.

USANTAR

#### **E** Flowchart Item Return

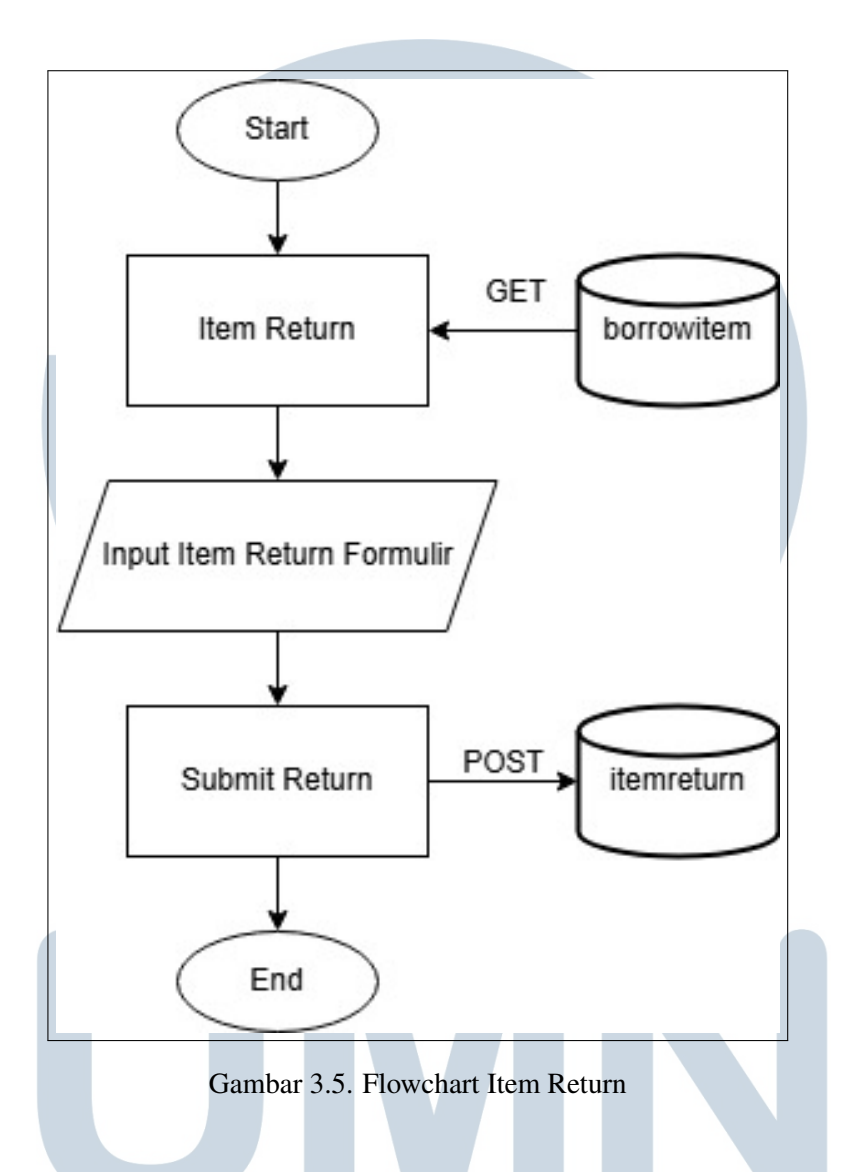

*Flowchart* yang ditunjukkan dalam Gambar 3.5 adalah proses yang terjadi saat pengguna ingin mengembalikan barang

Langkah pertama yang dilakukan oleh sistem adalah menampilkan halaman atau modul *Item Return*. Pada tahap ini, sistem melakukan permintaan data dari basis data dengan menggunakan metode *GET*. Permintaan ini diarahkan ke entitas *borrowitem*, yang merepresentasikan data barang-barang yang sedang dipinjam oleh pengguna. Melalui proses *GET* ini, informasi tentang barang yang dapat dikembalikan ditampilkan kepada pengguna.

Setelah data ditampilkan, pengguna diminta untuk mengisi formulir pengembalian barang, yang ditunjukkan dalam simbol proses berbentuk jajar genjang. Pengisian formulir ini mencakup informasi-informasi penting seperti identitas barang, tanggal pengembalian, dan mungkin alasan pengembalian atau kondisi barang saat dikembalikan. Tahap ini mencerminkan adanya interaksi langsung dari pengguna dalam menyediakan data.

Setelah formulir diisi, pengguna menekan tombol Submit *Return* untuk mengirimkan data tersebut ke sistem. Proses ini digambarkan dengan simbol proses biasa dan mengindikasikan bahwa data hasil pengisian formulir dikirim ke server menggunakan metode *POST*. Pengiriman ini diarahkan ke entitas basis data bernama itemreturn, yang berfungsi sebagai tempat penyimpanan data pengembalian barang.

Proses berakhir ketika data telah berhasil disimpan ke dalam basis data, yang ditandai dengan simbol "*End*". Ini menunjukkan bahwa sistem telah menyelesaikan proses bisnis pengembalian barang secara utuh dan sesuai prosedur.

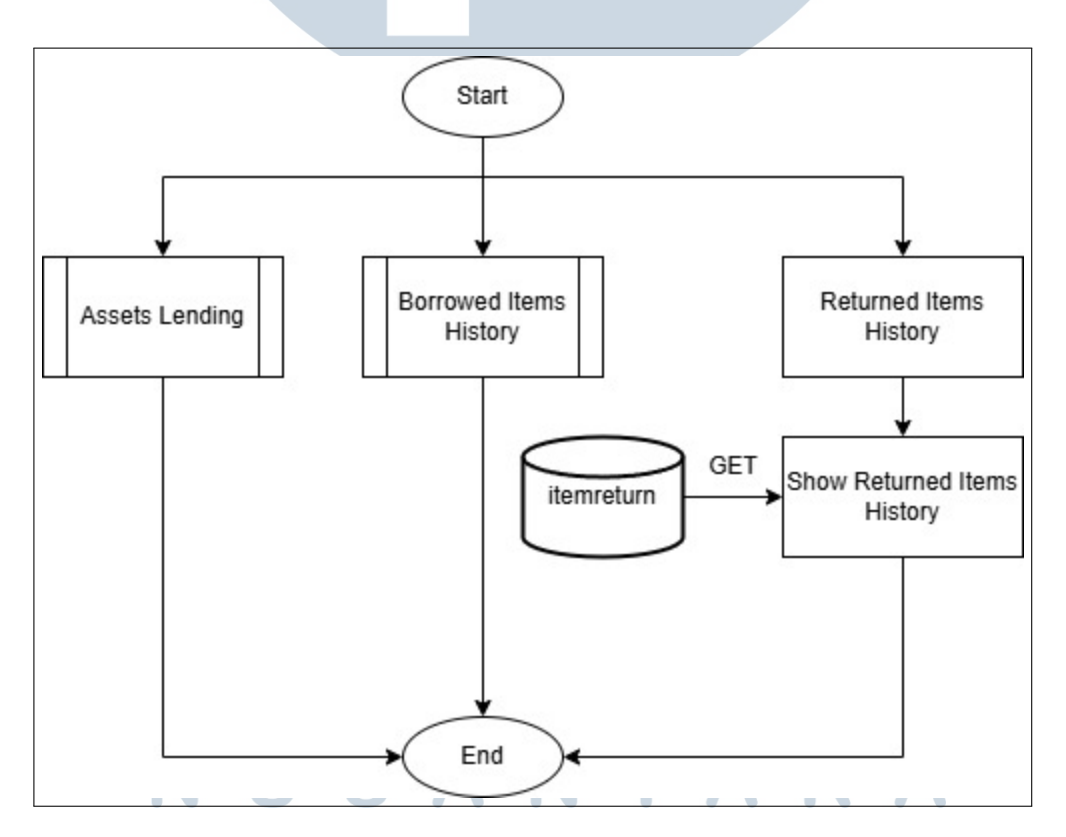

#### F Flowchart Returned Items History

Gambar 3.6. Flowchart Returned Items History

*Flowchart* yang di tunjukkan di Gambar 3.6 menggambarkan alur proses untuk melihat history dari barang yang sudah dikembalikan dalam sebuah sistem manajemen aset.

Setelah memasuki sistem, pengguna disajikan tiga pilihan utama. Pilihan ketiga adalah melihat riwayat barang yang telah dikembalikan, ditunjukkan oleh bagian "*Returned Items History*". Ketika pengguna memilih menu ini, sistem melakukan permintaan data dari basis data bernama "*itemreturn*" menggunakan metode *HTTP GET*. Permintaan data ini bertujuan untuk mengambil informasi mengenai barang-barang yang sudah dikembalikan ke sistem.

Setelah data berhasil diambil dari basis data, sistem menampilkan informasi tersebut kepada pengguna dalam bentuk antarmuka "*Show Returned Items History*". Tampilan ini memberikan informasi lengkap terkait barang yang telah dikembalikan, seperti nama barang, tanggal pengembalian, serta pengguna yang melakukan pengembalian.

#### 3.4.2 Tampilan Halaman dan Potongan Kode Website

#### A Tampilan dan Potongan Kode Halaman Login

#### A.1 Tampilan Halaman Login

Pada modal *Login* pengguna akan di minta untuk memasukkan Nama dan *Password* agar bisa mengakses halaman utama *website*, dan sistem akan melakukan pengecekan untuk Nama yang di input mempunyai *role Admin* atau *Super Admin*.

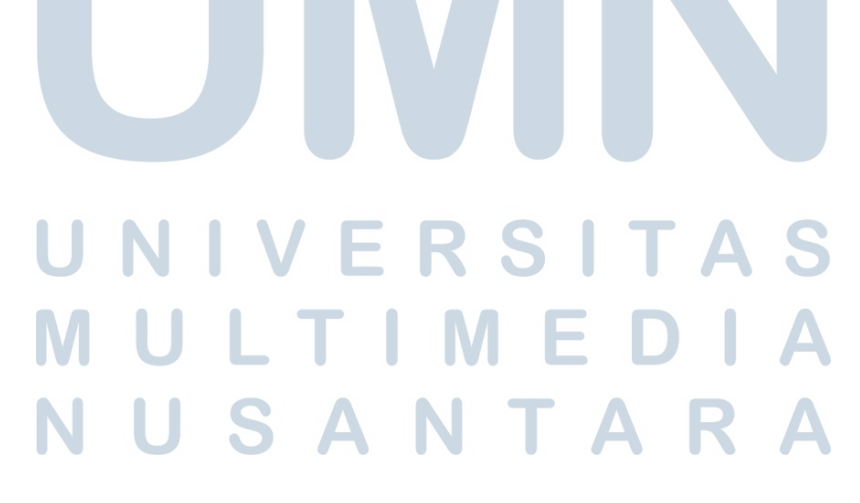

| Sign in to PLN IT Asset Management | × |
|------------------------------------|---|
| F PLN<br>Nusantara Power           |   |
| Nama:                              |   |
|                                    |   |
| Wrong Password.                    |   |
| Password:                          |   |
|                                    |   |
|                                    |   |
| Login                              |   |
|                                    |   |

Gambar 3.7. Tampilan Login Admin Gagal

Pada Gambar 3.7 adalah contoh saat pengguna menginput *password* yang salah tetapi Nama yang di input memiliki *role Admin*.

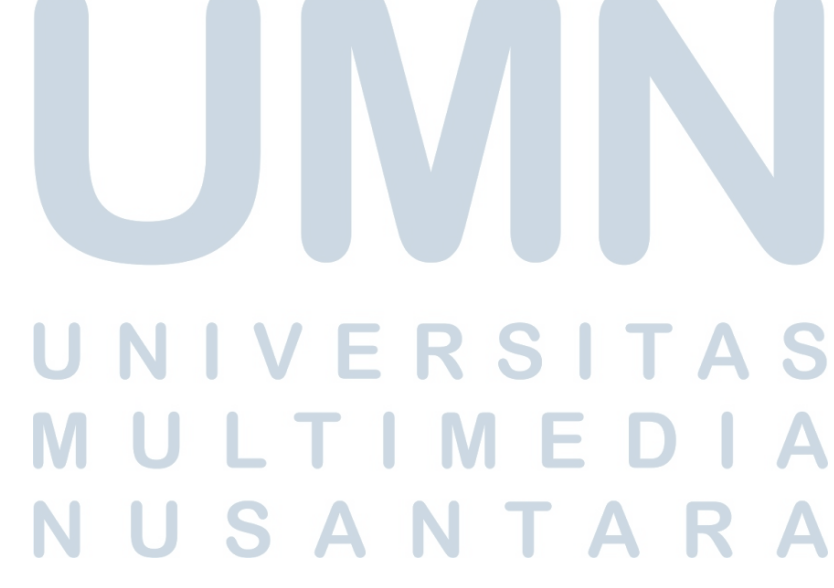

| Sign in to PLN IT Asset Management | × |
|------------------------------------|---|
| <b>PLN</b><br>Nusantara Power      |   |
| Nama:                              |   |
|                                    |   |
| Wrong Password.                    |   |
| Password:                          |   |
|                                    |   |
|                                    |   |
| Login                              |   |
| Forgot Password (Super Admin)      |   |
|                                    |   |

Gambar 3.8. Tampilan Login Super Admin Gagal

| Super Admin NID Verification | ×             |
|------------------------------|---------------|
| NID:                         |               |
|                              |               |
|                              |               |
|                              | Verify Cancel |
| Gambar 3.9. Tampilan Va      | erifikasi NID |
| NULTIM                       | ΙΕΟΙΛ         |

Pada Gambar 3.8 adalah contoh tampilan saat pengguna menginput *password* salah tetapi Nama yang di input memiliki *role Super Admin* dan pada gambar 3.9 adalah tampilan *pop up* verifikasi NID yang akan muncul jika pengguna dengan *role Super Admin* tersebut ingin mengubah password yang lama.

| Reset New Password                   | ×      |
|--------------------------------------|--------|
| New Password:                        |        |
|                                      |        |
|                                      |        |
| Reset Password                       | Cancel |
| Gambar 3.10. Tampilan Reset Password |        |

Pada Gambar 3.10 adalah contoh tampilan dari *popup* saat pengguna dengan *role Super Admin* ingin mengubah *password* nya.

| Sign in to PLN IT Asset Management   | × |
|--------------------------------------|---|
| <b>PLN</b><br>Nusantara Power        |   |
| Nama:                                |   |
|                                      |   |
| Password:                            |   |
|                                      |   |
|                                      |   |
| Login                                |   |
| Password Successfully Reseted.       |   |
| Gambar 3.11. Tampilan Reset Password |   |
| JUSANTAI                             | R |

Lalu pada Gambar 3.11 adalah contoh tampilannya saat pengguna dengan *role Super Admin* berhasil mengubah *password* lama nya, dan setelah melakukan *login* maka akan bisa mengakses halaman utama *website*.

#### A.2 Potongan Kode Login Page

```
// Jika salah password tapi user adalah super admin
if (strtolower($user->Role) === 'super admin') {
    Session::put('superadmin_name', $user->Name);
    return back()->withErrors(['super_admin_wrong_password' => true]);
}
```

Gambar 3.12. Potongan Kode Check Role User

Potongan kode pada Gambar 3.12 digunakan untuk menangani kondisi ketika pengguna yang memiliki peran sebagai *super admin* salah memasukkan kata sandi. Sistem akan memeriksa apakah peran pengguna adalah *super admin* dengan mengubah nilai *role* menjadi huruf kecil agar sama. Jika benar, maka nama pengguna akan disimpan ke dalam *session* dengan kunci *superadmin\_name*. Setelah itu, sistem akan mengarahkan kembali ke halaman sebelumnya dengan membawa pesan kesalahan bahwa super admin salah memasukkan kata sandi, sehingga dapat ditindaklanjuti dengan proses verifikasi NID untuk mereset kata sandi.

#### B Tampilan dan Potongan Kode Assets & Lending Page

#### **B.1** Tampilan Halaman Assets & Lending

Assets Lending adalah salah satu bagian yang ada pada halaman Assets yang bisa di navigasi melalui sidebar yang ada di kiri bagian website.

# UNIVERSITAS MULTIMEDIA NUSANTARA

| PLN<br>Nusantara Powe | r         |                        |   |
|-----------------------|-----------|------------------------|---|
| 斺 Dashboard           |           | Assets                 |   |
| Assets                |           | Assets Lending         |   |
| 🕾 crud                |           | Borrowed Items History | ) |
| 🕾 User                |           | Returned Items History |   |
| Request<br>Management |           |                        |   |
| ←] Log Out            |           |                        |   |
|                       |           |                        |   |
|                       |           |                        |   |
|                       | Gambar 3. | 13. Tampilan Assets    |   |

Gambar 3.13 adalah contoh tampilan *website* saat pengguna melakukan navigasi ke *sidebar Assets*.

| Husantara F           | ower       |                               |               |           | Row      | INDONESIA        |
|-----------------------|------------|-------------------------------|---------------|-----------|----------|------------------|
| Dashboard             | Accete 9   | Londing                       |               |           |          |                  |
| Assets                | Assets &   | Lending                       |               |           |          |                  |
| 🖗 Request             | C Back     |                               |               |           |          | Total in Cart: ' |
| a crup                |            |                               |               |           |          | `₩ View Cart     |
|                       | t Lanton / | Acue                          |               |           |          | 2 items          |
| 🖇 User                | Image      | Name                          | Description   | Status    | Quantity | History          |
| 🖲 Item Return         |            | ASUS ROG Strix SCAR II        | Spesifikasi : | Borrowed  | - 0 +    | Item History     |
| Request<br>Management |            |                               |               |           |          |                  |
|                       |            | ASUS ROG Strix G17            | Specs :       | Available | - 1 +    | Item History     |
| Log Out               | 👱 Laptop l | enovo                         |               |           |          | 2 items          |
|                       | 👱 Laptop I | Лsi                           |               |           |          | 1 items          |
|                       | Image      | Name                          | Description   | Status    | Quantity | History          |
|                       |            | Laptop MSI GS73VR Stealth Pro | Specs :       | Available | - 0 +    | Item History     |
|                       | 5          |                               |               |           |          |                  |
|                       |            |                               |               |           |          |                  |
|                       |            |                               |               |           |          |                  |
|                       |            |                               |               |           |          |                  |
|                       |            |                               |               |           |          |                  |
|                       |            |                               |               |           |          |                  |

Gambar 3.14 menampilkan halaman Assets & Lending yang digunakan

27 Rancang Bangun Website..., Cuan Zefanya, Universitas Multimedia Nusantara untuk memantau dan meminjam aset. Setiap jenis aset dipisahkan menggunakan *dropdown* berdasarkan mereknya seperti Asus, Lenovo, dan Msi. Di dalam setiap *dropdown* terdapat daftar laptop dengan informasi gambar, nama, deskripsi, status ketersediaan, jumlah yang dapat dipinjam, serta tautan untuk melihat riwayat peminjaman masing-masing aset.

Jika suatu aset sedang dipinjam, maka statusnya akan ditandai sebagai "*Borrowed*" dan tidak dapat ditambahkan ke dalam keranjang. Sebaliknya, jika tersedia, statusnya akan menjadi "*Available*" dan pengguna hanya dapat memilih jumlah yang ingin ditambahkan ke dalam keranjang sebanyak satu untuk setiap aset. Total item yang telah dipilih akan ditampilkan di bagian kanan atas halaman beserta tombol untuk melihat isi keranjang. Pada bagian atas kiri halaman juga ada tombol *Back* yang dapat digunakan untuk kembali ke halaman sebelumnya.

| ☐ Dashboard           | Confirm Your Asset Lending |           |
|-----------------------|----------------------------|-----------|
| Assets                | ← Back                     |           |
| 📝 Request             | Laptop Asus                |           |
| S CRUD                | ASUS ROG Strix G17         | Quantity: |
| 😤 User                |                            |           |
| 🔊 Item Return         | Laptop Lenovo              |           |
| Request<br>Management | Lenovo Ideapad Slim 1      | Quantity: |
| ြ Log Out             | Confirm Lending            |           |
|                       |                            |           |
|                       |                            |           |
|                       |                            |           |

Gambar 3.15 menampilkan halaman konfirmasi peminjaman aset. Pada halaman ini, pengguna dapat melihat daftar aset yang telah dimasukkan ke dalam keranjang (*cart*) sebelum dilakukan proses peminjaman akhir. Setiap aset dikelompokkan berdasarkan tipe atau mereknya, seperti "Laptop Asus" dan "Laptop Lenovo". Masing-masing kelompok menampilkan informasi nama aset, gambar, dan jumlah (*quantity*) yang akan dipinjam.

Jika aset berasal dari tipe atau kategori yang berbeda, maka akan ditampilkan secara terpisah agar lebih mudah dikenali. Di bagian bawah terdapat tombol "*Confirm Lending*" yang berfungsi untuk mengonfirmasi dan memproses

peminjaman aset-aset tersebut. Dibagian atas kiri halaman juga ada tombol *Back* yang dapat digunakan untuk melakukan navigasi kembali ke halaman sebelumnya.

|                       | lara Power                                   |   |
|-----------------------|----------------------------------------------|---|
| 🟠 Dashboard           | Borrower Information                         |   |
| Assets                | ← Back                                       |   |
| 🛃 Request             |                                              |   |
| 🕾 crud                | Department:                                  |   |
| 🖄 User                | NID:                                         |   |
| 💮 Item Return         |                                              |   |
| Request<br>Management | Borrow Date:                                 | - |
|                       | Due Date:                                    |   |
| ← Log Out             | dd/mm/yyyy                                   |   |
|                       | Asset Reasons<br>Asus Rog Strix G17<br>Recor |   |
|                       | Submit Borrow Request                        |   |
|                       |                                              |   |
|                       |                                              |   |
|                       |                                              |   |

Gambar 3.16. Tampilan Formulir Borrower Information

Pada Gambar 3.16 menampilkan halaman formulir peminjaman aset. Pengguna diminta untuk mengisi informasi data diri peminjam seperti nama lengkap, departemen, NID, tanggal mulai peminjaman, dan tanggal pengembalian.

Di bagian bawah, terdapat kolom untuk mengisi alasan peminjaman aset yang ditampilkan, sebagai contoh yaitu ASUS ROG Strix G17 dan jika aset yang dipinjam lebih dari satu maka di bagian *Asset Reason*nya akan muncul lebih dari satu kotak yang dapat digunakan untuk mengisi alasan dari peminjaman setiap aset. Setelah semua data diisi, pengguna dapat menekan tombol "*Submit Borrow Request*" untuk mengajukan permintaan peminjaman aset. Terdapat juga tombol *Back* di bagian atas untuk kembali ke halaman sebelumnya.

N U S A N T A R

#### **B.2** Potongan Kode Assets & Lending

```
function syncCartToServer() {
    fetch('/cart/save', {
        method: 'POST',
        headers: {
            'Content-Type': 'application/json',
            'X-CSRF-TOKEN': '{{ csrf_token() }}'
        },
        body: JSON.stringify({
            cart
            })
        })
        .then(res => res.json())
        .then(data => console.log('Cart synced', data))
        .catch(err => console.error('Sync error', err));
}
```

Gambar 3.17. Potongan Code Function syncCartToServer

Fungsi syncCartToServer() yang ada pada Gambar 3.17 digunakan untuk mengirim data keranjang (cart) dari sisi client ke server menggunakan metode fetch dengan request POST ke endpoint /cart/save. Data keranjang dikirim dalam format JSON, dan disertai token CSRF untuk keamanan. Setelah data berhasil dikirim, respon dari server akan ditampilkan di console. Jika terjadi kesalahan, pesan error akan ditampilkan di console browser. Fungsi ini bertujuan agar isi keranjang pengguna dapat disimpan sementara di server, khususnya dalam session Laravel.

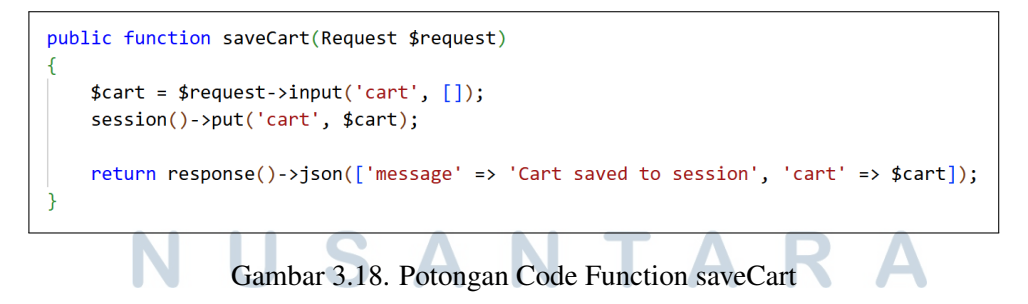

Pada Gambar 3.18 Fungsi *saveCart* adalah fungsi pada *controller* Laravel yang digunakan untuk menerima dan menyimpan data keranjang (*cart*) dari sisi

*client* ke dalam *session server*. Fungsi ini menerima permintaan HTTP (*request*) yang berisi data keranjang dalam format JSON, yang dikirim oleh fungsi JavaScript *syncCartToServer*() yang ada pada Gambar 3.17 menggunakan metode *fetch* dengan method *POST*.

Data cart kemudian diambil dari request menggunakan \$request->input('cart', []), dan disimpan ke dalam session dengan perintah session()->put('cart', \$cart). Setelah berhasil disimpan, fungsi ini mengembalikan respon dalam bentuk JSON yang berisi pesan bahwa data berhasil disimpan dan menampilkan isi keranjangnya. Fungsi ini memungkinkan data keranjang tetap tersimpan di server meskipun halaman berpindah, sehingga pengguna bisa melanjutkan proses seperti konfirmasi atau pengisian form peminjaman dengan data yang tetap konsisten.

```
// Fungsi update tampilan quantity dan tombol
function updateQuantity(id) {
    const quantityElement = document.getElementById(`quantity-${id}`);
    const increaseButton = document.querySelector(`.increase-btn[data-id="${id}"]`);
    const decreaseButton = document.querySelector(`.decrease-btn[data-id="${id}"]`);
    quantityElement.textContent = cart[id] || 0;
    if (!cart[id]) {
        if (increaseButton) increaseButton.disabled = false;
        if (decreaseButton) decreaseButton.disabled = true;
    } else {
        if (increaseButton) increaseButton.disabled = true;
        if (decreaseButton) decreaseButton.disabled = false;
        if (decreaseButton) decreaseButton.disabled = true;
        } else {
            if (increaseButton) decreaseButton.disabled = false;
            if (decreaseButton) decreaseButton.disabled = true;
            if (decreaseButton) decreaseButton.disabled = false;
        }
        updateCartSummary();
        syncCartToServer();
    }
}
```

Gambar 3.19. Potongan Code Function updateQuantity

Fungsi *updateQuantity*(id) pada Gambar 3.19 bertujuan untuk memperbarui tampilan jumlah suatu aset dalam keranjang (*cart*) berdasarkan ID aset yang diberikan. Fungsi ini juga mengatur status tombol "+" (tambah) dan "-" (kurang) sesuai dengan kondisi isi keranjang.

fungsi ini mengambil elemen tampilan jumlah (*quantityElement*) dan tombol tambah (*increaseButton*) serta tombol kurang (*decreaseButton*) berdasarkan ID aset. Kemudian, nilai jumlah yang ditampilkan akan diperbarui sesuai isi cart: jika belum ada, akan ditampilkan 0.

Jika aset tersebut belum dimasukkan ke dalam cart, maka tombol "+" akan

diaktifkan agar pengguna bisa menambahkannya, sedangkan tombol "-" akan dinonaktifkan karena belum ada yang bisa dikurangi. Sebaliknya, jika aset sudah ada dalam cart, maka tombol "+" akan dinonaktifkan untuk mencegah penambahan lebih dari satu, sementara tombol "-" diaktifkan agar pengguna bisa mengurangi atau menghapusnya dari keranjang.

fungsi ini juga akan memanggil *updateCartSummary()* Gambar 3.20 untuk memperbarui total item yang ada di keranjang dan *syncCartToServer()* untuk menyimpan data cart ke server agar tetap sinkron saat berpindah halaman atau melakukan proses lainnya.

```
// Update total item di keranjang
function updateCartSummary() {
    const total = Object.values(cart).reduce((sum, qty) => sum + qty, 0);
    document.getElementById('cart-summary').textContent = `Total in Cart: ${total}`;
}
```

Gambar 3.20. Potongan Code Function updateCartSummary

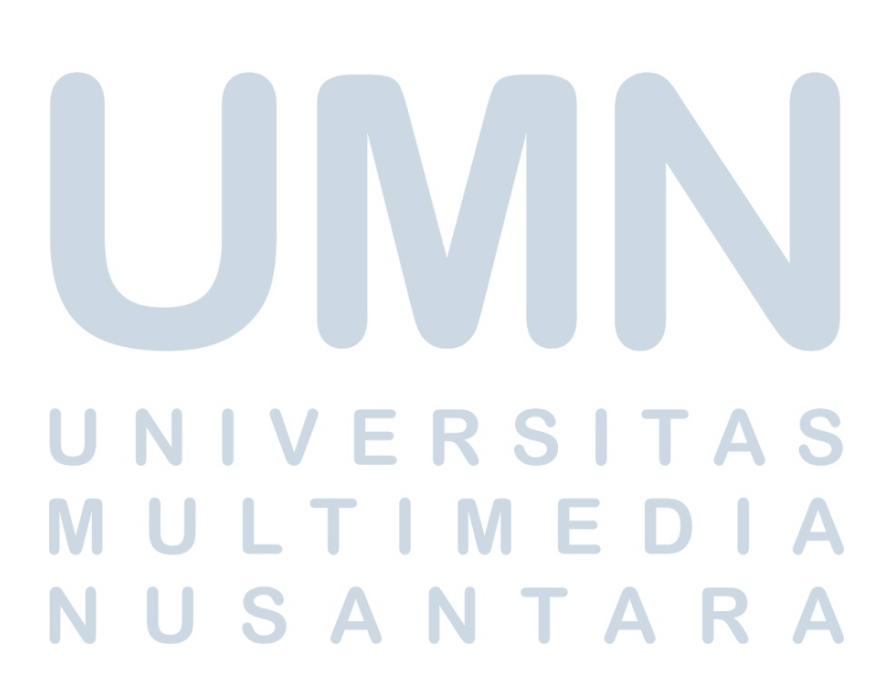

```
cart[id] = 1;
updateQuantity(id);
// Kirim ke server via AJAX
fetch('/cart/add/' + id, {
        method: 'POST',
        headers: {
            'Content-Type': 'application/json',
            'X-CSRF-TOKEN': '{{ csrf_token() }}'
        },
        body: JSON.stringify({
            quantity: 1
        })
    })
    .then(response => response.json())
    .then(data => {
        console.log('Cart updated on server:', data);
    })
    .catch(error => {
        console.error('Error updating cart:', error);
    });
syncCartToServer();
```

Gambar 3.21. Potongan Code Untuk Menyimpan Isi Cart

Potongan kode pada Gambar 3.21 ini digunakan saat pengguna menekan tombol "+" untuk menambahkan item ke dalam keranjang. Pertama, item dengan ID tertentu diset ke jumlah 1 di objek *cart*, lalu fungsi *updateQuantity*(id) dipanggil untuk memperbarui tampilan jumlah pada halaman dan menonaktifkan tombol "+" agar tidak bisa ditekan lagi. Setelah itu, data keranjang dikirim ke server melalui AJAX dengan *endpoint POST* /cart/add/id, bersama data kuantitas (quantity: 1) dalam format JSON. Bila berhasil, respon akan ditampilkan di konsol. Setelah semua proses selesai, fungsi *syncCartToServer*() dipanggil untuk menyimpan seluruh isi cart ke dalam session di server.

IUSANTAR

```
public function showFinalForm()
{
    $cart = session('cart', []);
    $assetIds = array_keys($cart);
    $assets = Asset::whereIn('AssetID', $assetIds)->get();
    return view('borrow_form', compact('assets'));
}
```

Gambar 3.22. Potongan Code Function showFinalForm

Pada Gambar 3.22 Fungsi *showFinalForm*() bertugas untuk menampilkan halaman form peminjaman. Pertama, fungsi ini mengambil data keranjang (*cart*) dari *session*, jika tidak ada maka akan digunakan array kosong sebagai default. Kemudian, dari keranjang tersebut diambil daftar ID aset menggunakan array\_keys(). ID-ID ini kemudian digunakan untuk mengambil data lengkap aset dari database menggunakan query Asset::whereIn('AssetID', \$assetIds)->get(). Terakhir, data aset yang berhasil diambil akan dikirim ke *view Blade* bernama borrow\_form, agar bisa ditampilkan pada halaman form peminjaman yang akan diisi oleh pengguna.

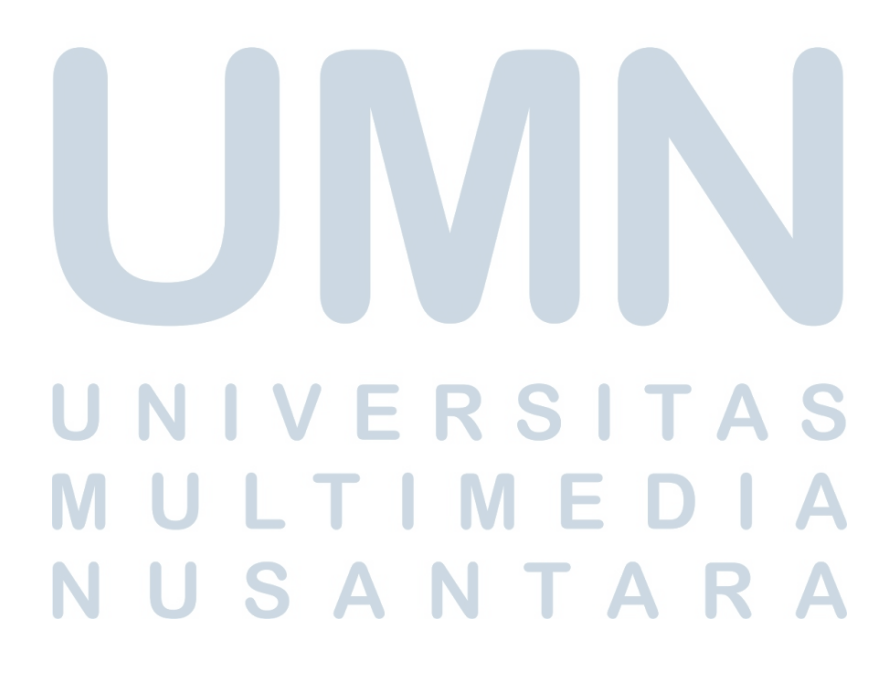

C Tampilan dan Potongan Kode Borrowed Items History

|                                                                                                    | ara Power                                                                                                    |                                                                                                    |
|----------------------------------------------------------------------------------------------------|----------------------------------------------------------------------------------------------------|----------------------------------------------------------------------------------------------------|
| <ul> <li>Assets</li> <li>Assets</li> <li>Request</li> <li>CRUD</li> <li>User</li> <li>Item Return</li> <li>Request<br/>Management</li> <li>Log Out</li> </ul> | Borrowed History by Asset Type<br>Eack<br>Search by type or asset name<br>Laptop Asus<br>Laptop Lenovo<br>Laptop Lenovo ThinkPad T480<br>Definition<br>Borrowed Date: 17 Jun 2025 | Search<br>Remover Name: Yvone<br>Field: Keuangan<br>NID: 123/u33<br>Description: Mau "Kerja"              |
|                                                                                                    | Return Date: 20 Jun 2025                                                                                                    | Borrower Name: Yvone<br>Field: Keuangan<br>NID: 1231u33<br>Description: Ini juga sama seperti alasan atas |
|                                                                                                    | Laptop Msi                                                                                                    | Borrower Name: Yvone<br>Field: Keuangan                                                                   |
|                                                                                                    | Borrowed Date: 17 Jun 2025<br>Return Date: 20 Jun 2025                                                                                                    | NID: 123iu33<br>Description: Ini juga                                                                     |

C.1 Tampilan Halaman Borrowed Items History

Gambar 3.23. Tampilan Halaman Borrowed Items History

Pada Gambar 3.23 Halaman tersebut menampilkan daftar riwayat peminjaman aset yang telah dikelompokkan berdasarkan tipe aset. Setiap tipe aset seperti "Laptop Asus", "Laptop Lenovo", dan "Laptop Msi" ditampilkan dalam bentuk dropdown, yang ketika dibuka akan menampilkan daftar aset dari tipe tersebut yang pernah dipinjam. Di sebelah kanan nama tipe aset terdapat informasi jumlah item yang termasuk dalam kategori tersebut.

Setiap item aset yang ditampilkan berisi informasi lengkap, termasuk nama aset, gambar aset, tanggal peminjaman, tanggal pengembalian, nama peminjam, bidang atau divisi, nomor identitas, dan deskripsi yang berisi alasan atau keterangan peminjaman. Informasi ini disusun secara rapi dalam bentuk kartu untuk memudahkan pembacaan dan identifikasi masing-masing aset. Tampilan ini memberikan gambaran jelas mengenai siapa yang meminjam aset, kapan aset dipinjam dan dikembalikan, serta alasan peminjaman.

Di bagian atas halaman terdapat tombol kembali dan kolom pencarian. Kolom pencarian ini dapat digunakan untuk mencari riwayat peminjaman berdasarkan nama aset atau tipe aset, sehingga mempermudah pengguna dalam menemukan data yang diinginkan.

#### C.2 Potongan Kode Borrowed Items History

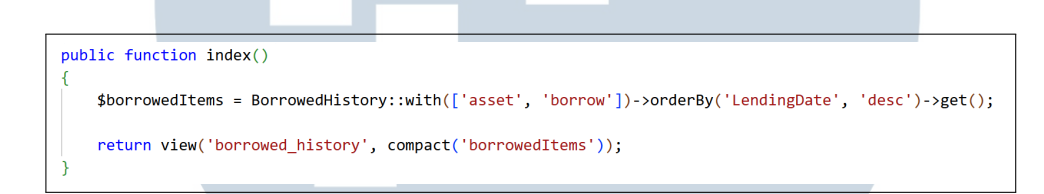

Gambar 3.24. Potongan Code Function index

Fungsi *index*() pada Gambar 3.24 ini digunakan untuk menampilkan halaman daftar riwayat peminjaman aset. Fungsi ini mengambil semua data dari tabel *borrowedhistory* dengan memuat relasi *asset* dan borrow secara *eager loading*. Artinya, setiap data riwayat peminjaman akan otomatis disertai data aset yang dipinjam (*asset*) dan data peminjamnya (*borrow*).

Data tersebut diurutkan berdasarkan LendingDate (tanggal peminjaman) dari yang terbaru ke yang lama menggunakan orderBy('LendingDate', 'desc').Setelah data berhasil diambil, fungsi ini mengembalikan view bernama borrowed\_history dan mengirimkan data *borrowedItems* ke dalam view tersebut agar bisa ditampilkan di halaman antarmuka pengguna.

# UNIVERSITAS MULTIMEDIA NUSANTARA

D Tampilan dan Potongan Kode Halaman Request

| <mark>寿</mark> PL<br>Nusa | N<br>ntara Power           |   |
|---------------------------|----------------------------|---|
| ි Dashboard               | Request Form               |   |
| Assets                    | Receiver                   |   |
| 🕑 Request                 | Sender                     |   |
|                           |                            |   |
| 🕉 User                    | Department                 |   |
| 🖻 Item Return             | NID                        |   |
| Request<br>Management     | Date                       |   |
| - Log Out                 | dd/mm/yyyy                 | • |
|                           | Type of Item / Description |   |
|                           |                            |   |
|                           | Submit Request             |   |
|                           |                            |   |
|                           |                            |   |
|                           |                            |   |
|                           |                            |   |
|                           |                            |   |

D.1 Tampilan Halaman Request

Gambar 3.25. Tampilan Halaman Request

Halaman pada Gambar 3.25 menampilkan *form* permintaan peminjaman barang yang terdiri dari beberapa isian penting. Pengguna diminta untuk mengisi nama penerima permintaan pada kolom "*Receiver*", nama pengirim atau pemohon pada kolom "*Sender*", serta unit kerja atau divisi pada kolom "*Department*". Selanjutnya, pengguna juga diminta untuk mengisi nomor identitas pada kolom "NID", memilih tanggal permintaan melalui kolom tanggal yang telah dilengkapi dengan date picker, dan menjelaskan jenis barang yang diminta atau keperluan peminjaman pada kolom "*Type of Item / Description*". Setelah seluruh data diisi dengan benar, pengguna dapat menekan tombol "*Submit Request*" yang tersedia di bagian bawah untuk mengajukan permintaan. Tampilan *form* ini dibuat sederhana dan terstruktur agar mudah dipahami dan diisi oleh pengguna.

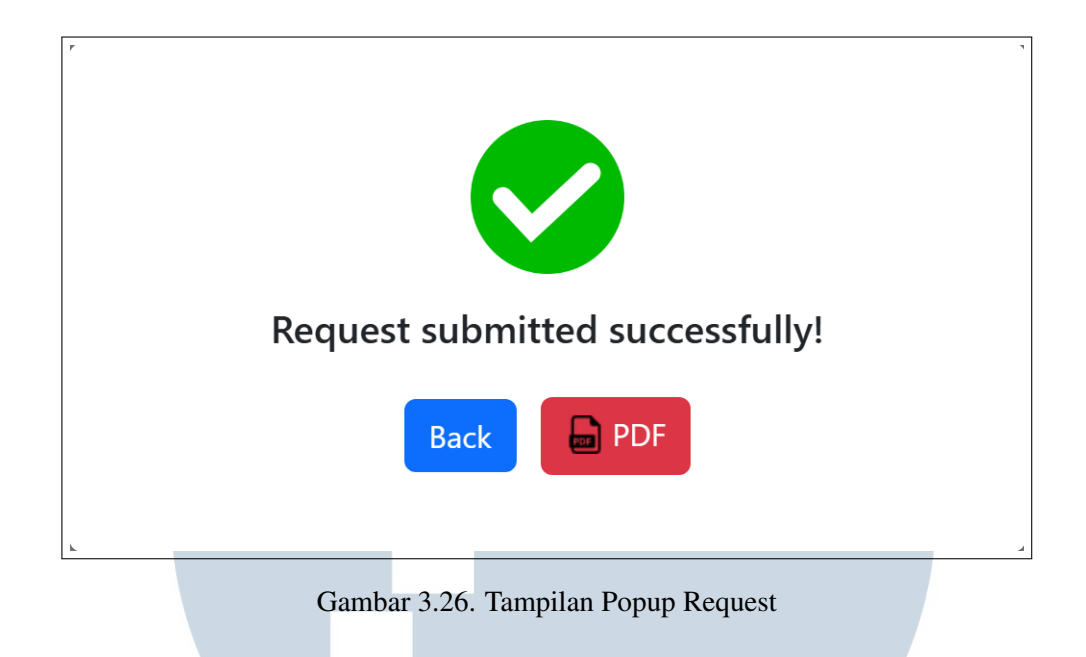

Gambar 3.26 menunjukkan saat pengguna sudah selesai menginput data yang di butuhkan untuk melakukan request pembelian barang seperti Nama Pengirim, Nama Penerima, Departemen Penerima, NID Penerima, Tanggal Permintaan Dibuat, dan Tipe item serta alasan untuk permintaan pembelian tersebut dibuat.

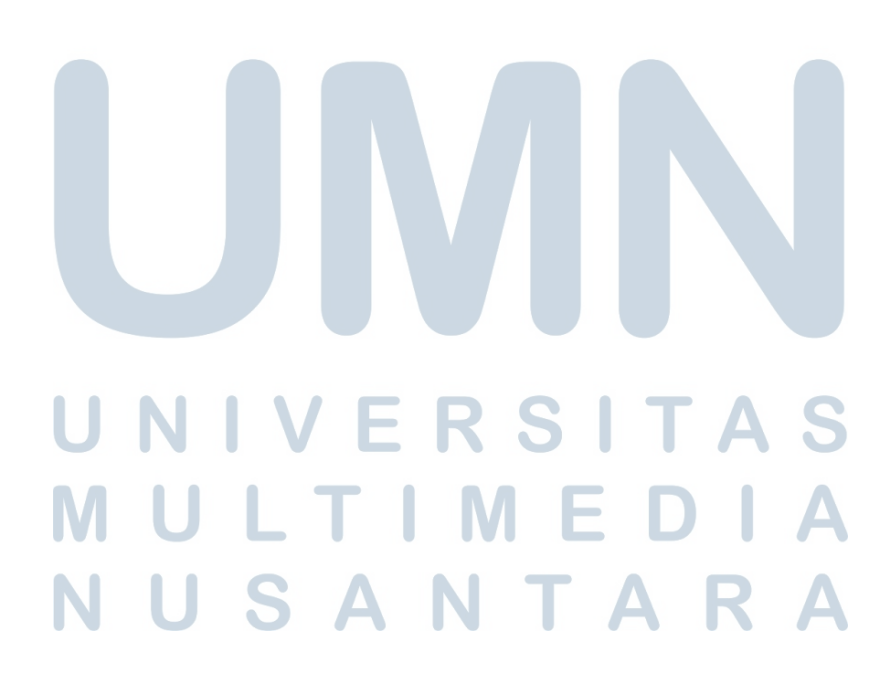

| Telp: 021 - 66                        | arang Ayu Utara, Jakarta 14450<br>600054<br>92806                               |                                  |
|---------------------------------------|---------------------------------------------------------------------------------|----------------------------------|
|                                       | Tanda Tarima Ba                                                                 |                                  |
| Telah diterim                         | landa lerima ba                                                                 | rang                             |
| Item<br>Dari<br>Kepada<br>Tanggal Per | : Laptop Asus - Spek apa<br>: Cuan Zefanya<br>: Yvone<br>mohonan : 17 June 2025 | saja buat "kerja"                |
| Demikian sur<br>kasih.                | at ini kami buat. Atas perhatian dan ke                                         | erja samanya kami ucapkan terima |
|                                       |                                                                                 | Jakarta, Tuesday, 17 June 202    |
| Y                                     | ang Menyerahkan                                                                 | Penerima                         |
| с                                     | uan Zefanya                                                                     | Yvone                            |

Pada Gambar 3.27 adalah contoh tampilan dari *PDF* jika pengguna memilih untuk mendownload *PDF* dari *request* yang telah dibuat, pada *PDF* tersebut terdapat isi dari informasi yang telah di isi sebelumnya seperti nama pengirim, nama penerima, departemen penerima, NID penerima, Tanggal permohonan dibuat, dan tipe item serta alasan untuk permintaan pembelian tersebut dibuat. lalu akan ada tempat untuk tanda tangan oleh pengirim barang dan penerima barang.

#### D.2 Code Halaman Request

```
public function store(Request $request)
{
    $validated = $request->validate([
        'Receiver' => 'required|string|max:100',
        'Sender' => 'required|string|max:100',
        'Field' => 'required|string|max:30',
        'NID' => 'required|string|max: 50',
        'RequestDate' => 'required|date',
        'RequestDesc' => 'nullable|string',
    ]);
    $newRequest = RequestModel::create($validated);
    // Simpan data request baru ke session untuk modal & PDF
    return redirect()->route('request')
        ->with('success', 'Request submitted successfully!')
        ->with('requestData', $newRequest);
}
```

Gambar 3.28. Potongan kode Function store

Potongan kode pada Gambar 3.28 tersebut merupakan fungsi *store* yang bertugas untuk menangani data permintaan yang dikirimkan melalui *form*. Pertamatama, data yang dikirim akan divalidasi untuk memastikan bahwa semua input yang wajib diisi sudah sesuai dengan aturan, seperti nama penerima, nama pengirim, bidang, NID, dan tanggal permintaan. Validasi dilakukan untuk memastikan nilainilai tersebut bertipe string dan berada dalam batas panjang karakter tertentu, sedangkan deskripsi permintaan bersifat opsional.

Setelah data berhasil divalidasi, data tersebut akan disimpan ke dalam *database* menggunakan model *Request*. Kemudian, pengguna akan diarahkan kembali ke halaman permintaan dengan membawa pesan sukses dan data permintaan yang baru saja dibuat disimpan ke dalam *session*.

USANTAR

40 Rancang Bangun Website..., Cuan Zefanya, Universitas Multimedia Nusantara

```
public function generatePdf($id)
{
    $request = RequestModel::findOrFail($id);
    $pdf = Pdf::loadView('request_pdf', compact('request'));
    return $pdf->download('request_' . $request->RequestID . '.pdf');
}
```

Gambar 3.29. Potongan kode Function generatePdf

Pada Gambar 3.29 menunjukkan bahwa Potongan kode tersebut adalah fungsi *generatePdf* yang digunakan untuk menghasilkan file *PDF* dari data permintaan berdasarkan ID tertentu. Pertama, sistem akan mencari data permintaan di *database* menggunakan ID yang diberikan. Jika data ditemukan, maka data tersebut akan dikirim ke view bernama request\_pdf yang akan digunakan sebagai template untuk isi *PDF*. Setelah itu, file *PDF* akan dibuat menggunakan *library PDF* dan diunduh secara otomatis oleh pengguna dengan nama file yang berformat request\_[ID].pdf, di mana [ID] adalah ID dari data permintaan tersebut.

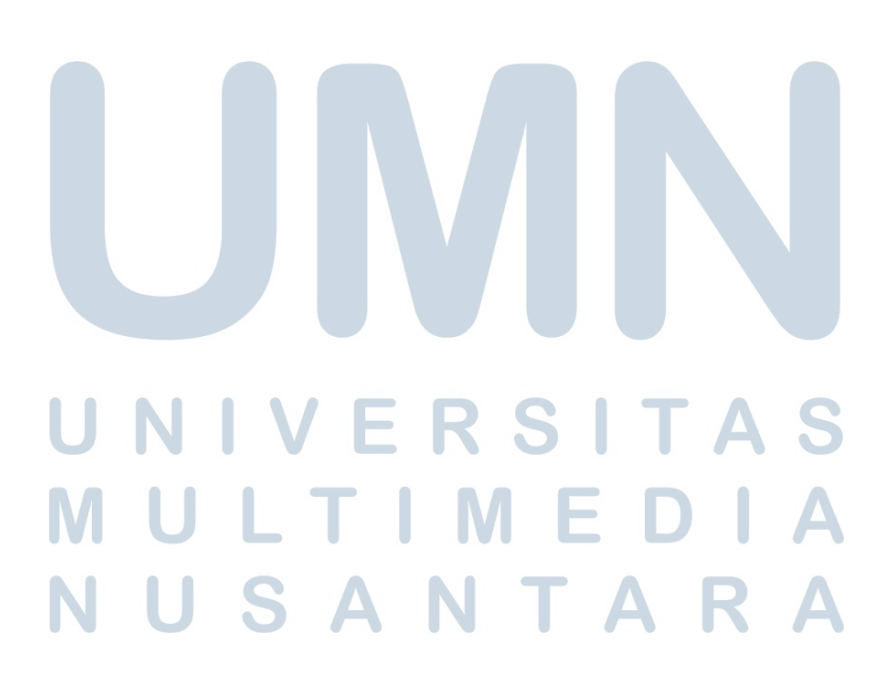

#### E Tampilan dan Potongan Kode Halaman Item Return

| F PLN<br>Nusantar     | ra Power    |                        |               | Э           |             |
|-----------------------|-------------|------------------------|---------------|-------------|-------------|
| Dashboard             | Item Return |                        |               |             |             |
| Assets                | <u>*</u>    |                        | Laptop Asus   |             | 2 items     |
| 🛃 Request             | Image       | Asset Name             | Borower Name  | Return Item | Due Date    |
| S CRUD                |             | ASUS ROG Strix G17     | Yvone         | Return      | 23 Jun 2025 |
| 🖄 User                |             | ASUS ROG Strix SCAR II | Yvone         | Return      | 23 Jun 2025 |
| 💮 Item Return         |             |                        |               |             |             |
| Request<br>Management | -           | Arrot Name             | Laptop Lenovo | Poturn Itom | 1 items     |
| 수 Log Out             |             | Lenovo Ideapad Slim 1  | Yvone         | Return      | 23 Jun 2025 |
|                       | <u>*</u>    |                        | Laptop Msi    |             | 1 items     |
|                       |             |                        |               |             |             |

#### E.1 Tampilan Halaman Item Return

Gambar 3.30. Tampilan Halaman Item Return

Pada halaman *Item Return* di Gambar 3.30, sistem menampilkan daftar barang yang sedang dalam status peminjaman dan perlu dikembalikan oleh pengguna. Halaman ini dirancang untuk memudahkan proses pengelolaan aset dengan menyajikan informasi secara terstruktur dan rapi.

Tampilan dibagi berdasarkan jenis aset, seperti Laptop Asus, Laptop Lenovo, dan Laptop MSI. Masing-masing kelompok aset ditampilkan dalam bentuk *dropdown* yang dapat dibuka dan ditutup sesuai kebutuhan pengguna. Di setiap bagian atas *dropdown*, terdapat keterangan jumlah item yang sedang dipinjam dalam kategori tersebut, sehingga pengguna dapat langsung mengetahui berapa banyak aset yang sedang berada di luar.

Setiap aset yang sedang dipinjam akan ditampilkan beserta informasi lengkap, meliputi nama aset, nama peminjam, serta tanggal jatuh tempo pengembalian. Selain itu, tersedia tombol khusus yang memungkinkan pengguna untuk melakukan proses pengembalian barang melalui sistem. Fitur ini memberikan kemudahan bagi pengguna dalam memantau aset yang telah dipinjam dan memastikan proses pengembaliannya berjalan dengan tertib dan tepat waktu. Seluruh data yang disajikan membantu mempercepat proses verifikasi dan pencatatan aset dalam lingkungan kerja.

| H PLN<br>Nusan        | ara Power                                                                |   |
|-----------------------|--------------------------------------------------------------------------|---|
| 🕜 Dashboard           | Return Item                                                              |   |
| Assets                | - Back                                                                   |   |
| 📰 Request             | Name of Item<br>ASUS ROG Strix G17                                       |   |
| 온 CRUD                | Full Name                                                                |   |
| 😤 User                |                                                                          |   |
| 🍘 Item Return         | dd/mm/yyyy                                                               | ٥ |
| Request<br>Management | Reason for Returning the Item Describe the reason for returning the item |   |
| ← Log Out             |                                                                          |   |
|                       | Submit Return                                                            |   |
|                       |                                                                          |   |
|                       |                                                                          |   |
|                       |                                                                          |   |
|                       |                                                                          |   |
|                       |                                                                          |   |
|                       |                                                                          |   |
|                       |                                                                          |   |

Gambar 3.31. Tampilan Halaman Formulir Item Return

Pada Halaman di Gambar 3.31 tersebut merupakan halaman formulir pengembalian barang dalam sistem manajemen aset. Halaman ini digunakan oleh pengguna untuk mengisi informasi saat akan mengembalikan barang yang sebelumnya telah dipinjam.

Tampilan halaman ini sangat sederhana dan fokus pada pengisian data penting terkait proses pengembalian. Di bagian atas, terdapat nama barang yang akan dikembalikan agar pengguna dapat memastikan barang yang sedang mereka proses. Di bawahnya, pengguna diminta untuk mengisi nama lengkap, tanggal pengembalian, serta alasan mengapa barang tersebut dikembalikan.

Setelah seluruh data diisi dengan lengkap, pengguna dapat menekan tombol "*Submit Return*" untuk menyelesaikan proses pengembalian barang secara sistematis. Dengan adanya halaman ini, proses pencatatan pengembalian barang menjadi lebih tertib dan terdokumentasi dengan baik dalam sistem.

#### E.2 Code Halaman Item Return

```
public function index()
{
    // Ambil semua BorrowItem yang belum dikembalikan
    $borrowedItems = BorrowItem::with(['asset', 'borrow'])
        ->where('is_returned', 0)
        ->get();
    return view('item_return', compact('borrowedItems'));
}
```

Gambar 3.32. Potongan Kode Function index Item Return

Potongan kode tersebut pada Gambar 3.32 merupakan fungsi *index*() yang digunakan untuk menampilkan halaman daftar barang yang masih belum dikembalikan oleh peminjam. Fungsi ini mengambil seluruh data dari tabel *borrowitem* yang memiliki relasi dengan *asset* (data barang) dan *borrow* (data peminjaman), kemudian memfilter hanya item yang memiliki status is\_returned bernilai 0, yang berarti barang tersebut masih dalam status dipinjam. Setelah data terkumpul, data tersebut dikirimkan ke view bernama *item\_return* melalui variabel *borrowedItems* untuk ditampilkan kepada pengguna.

# UNIVERSITAS MULTIMEDIA NUSANTARA

```
public function store(Request $request)
    $request->validate([
        'borrow_item_id' => 'required|exists:borrowitem,BorrowItemID',
        'full_name' => 'required|string|max:100',
        'asset_desc' => 'required|string',
        'returned_date' => 'required|date',
    ]);
    DB::transaction(function () use ($request) {
        \App\Models\ItemReturn::create([
            'ReturnID' => \App\Models\ItemReturn::max('ReturnID') + 1,
            'BorrowItemID' => $request->borrow_item_id,
            'FullName' => $request->full_name,
            'ReturnedDescription' => $request->asset_desc,
            'ReturnedDate' => $request->returned_date,
        1);
        // Update flag is_returned di borrowitem supaya statusnya updated
        $borrowItem = BorrowItem::findOrFail($request->borrow_item_id);
        $borrowItem->is returned = 1;
        $borrowItem->save();
    });
    return redirect()->route('item.return')->with('success', 'Item has been returned.');
```

Gambar 3.33. Potongan Kode Function store Item Return

Potongan kode pada Gambar 3.33 merupakan fungsi *store*() yang digunakan untuk menyimpan data pengembalian barang yang sebelumnya dipinjam.

Fungsi ini memvalidasi data yang dikirimkan dari form pengembalian, seperti ID barang yang dipinjam, nama lengkap pengembali, deskripsi kondisi barang saat dikembalikan, dan tanggal pengembalian. Validasi ini memastikan bahwa semua data yang dibutuhkan sudah benar dan lengkap.

Setelah validasi berhasil, proses penyimpanan dilakukan di dalam transaksi database untuk menjaga konsistensi data. Di dalam transaksi tersebut, sistem akan membuat data baru di tabel ItemReturn dengan *ReturnID* yang ditentukan berdasarkan nilai tertinggi sebelumnya ditambah satu. Data yang disimpan meliputi ID barang yang dikembalikan, nama pengembali, deskripsi, dan tanggal pengembalian.

Setelah itu, status barang di tabel *borrowitem* akan diperbarui dengan mengubah nilai is\_returned menjadi 1, yang menandakan bahwa barang tersebut sudah dikembalikan.Jika seluruh proses berhasil, pengguna akan diarahkan kembali ke halaman daftar pengembalian barang dengan notifikasi bahwa pengembalian berhasil dilakukan.

F Tampilan dan Potongan Kode Halaman Returned Items History

|                                                                                                    | tara Power                                                                                                   | Ξ                                                                       |                              |
|----------------------------------------------------------------------------------------------------|----------------------------------------------------------------------------------------------------|-------------------------------------------------------------------------|------------------------------|
| <ul> <li>分 Dashboard</li> <li>Assets</li> <li>分 Request</li> <li>分 CRUD</li> <li>※ User</li> <li>⑦ Item Return</li> </ul> | Returned Items History by Asset Type<br>Back<br>Search by asset name or type<br>Laptop Asus<br>Laptop Lenovo | De                                                                      | Search<br>1 items<br>2 items |
| Request<br>Management                                                                                                    | Laptop Lenovo ThinkPad T480                                                                                  | Borrower Name: Yvone<br>Description: LGTM<br>Returned Date: 20 Jun 2025 |                              |
|                                                                                                    | Lenovo Ideapad Slim 1                                                                                        | Borrower Name: Yvone<br>Description: LGTM<br>Returned Date: 20 Jun 2025 |                              |
|                                                                                                    | 📩 Laptop Msi                                                                                                 |                                                                         | 1 items                      |
|                                                                                                    | Laptop MSI GS73VR Stealth Pro                                                                                | Borrower Name: Yvone<br>Description: LGTM<br>Returned Date: 20 Jun 2025 |                              |

F.1 Tampilan Halaman Returned Items History

Gambar 3.34. Tampilan Halaman Returned Items History

Halaman pada Gambar 3.34 merupakan tampilan riwayat pengembalian barang yang telah dilakukan oleh pengguna. Halaman ini digunakan untuk menampilkan daftar aset yang sudah dikembalikan berdasarkan jenis asetnya.

Setiap tipe aset dikelompokkan dan ditampilkan dalam bentuk *dropdown* yang dapat diperluas atau disembunyikan. Pada setiap bagian *dropdown*, pengguna dapat melihat jumlah *item* yang termasuk dalam kategori aset tersebut, sehingga memudahkan dalam melakukan pencarian atau pelacakan.

Untuk setiap barang yang telah dikembalikan, ditampilkan informasi berupa nama aset, gambar aset, nama peminjam, alasan atau deskripsi pengembalian, serta tanggal kapan barang tersebut dikembalikan. Dengan informasi ini, pengguna dapat mengetahui histori pengembalian barang secara lengkap dan terstruktur.

#### F.2 Code Halaman Returned Items History

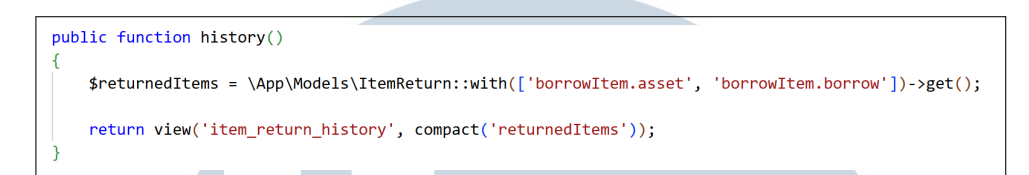

Gambar 3.35. Potongan Kode Returned Items History

Potongan kode pada Gambar 3.35 adalah fungsi *history*() yang digunakan untuk menampilkan halaman riwayat pengembalian barang. Fungsi ini mengambil semua data dari model *ItemReturn*, yaitu data barang-barang yang telah dikembalikan. Saat pengambilan data, sistem juga memuat relasi ke tabel *borrowitem*, lalu dari sana ikut memuat relasi ke tabel *asset* (data barang) dan borrow (data peminjamannya).

Seluruh data yang telah dikumpulkan ini kemudian dikirim ke *view* bernama item\_return\_history dalam variabel *returnedItems*, yang nantinya akan ditampilkan sebagai daftar histori pengembalian barang secara lengkap.

#### 3.5 Pengujian Sistem

#### 3.5.1 Pengujian Black Box Testing Pada Sistem

#### A Fitur Login

Tabel 3.2 digunakan untuk merangkung hasil pengujian black box untuk fitur login yang dikerjakan.

| No. | Skenario<br>Pengujian                                                   | Test Case                              | Hasil yang<br>diharapkan                          | Hasil<br>Pengujian            | Hasil    |
|-----|-------------------------------------------------------------------------|----------------------------------------|---------------------------------------------------|-------------------------------|----------|
| 1   | Username<br>atau password<br>tidak diisi<br>tetapi klik<br>button login | Username<br>atau<br>password<br>kosong | Harap<br>masukkan<br>isi pada<br>kolom<br>berikut | Please fill<br>out this field | Berhasil |

Tabel 3.2. Pengujian Blackbox Login

| No. | Skenario<br>Pengujian                                                                                                | Test Case                                                                   | Hasil yang<br>diharapkan                                                 | Hasil<br>Pengujian                                    | Hasil    |
|-----|----------------------------------------------------------------------------------------------------|-----------------------------------------------------------------------------|--------------------------------------------------------------------------|-------------------------------------------------------|----------|
| 2   | Mengetikkan<br>username<br>dengan role<br>Admin,<br>tetapi tidak<br>memasukkan<br>password<br>atau password<br>salah | <i>username</i><br>terisi tetapi<br><i>password</i><br>kosong atau<br>salah | Wrong<br>Password                                                        | Wrong<br>Password                                     | Berhasil |
| 3   | Mengetikkan<br>username<br>dengan role<br>Super Admin,<br>tetapi tidak<br>memasukkan<br>password                     | <i>username</i><br>terisi tetapi<br><i>password</i><br>kosong atau<br>salah | Wrong<br>Password<br>dan muncul<br>button untuk<br>mengganti<br>password | <i>Button</i> untuk<br>mengubah<br>password<br>muncul | Berhasil |

## **B** Fitur Asset Lending

Tabel 3.3 digunakan untuk merangkung hasil pengujian black box untuk fitur yang dikerjakan.

| No. | Skenario<br>Pengujian                                                                           | Test Case                                               | Hasil yang<br>Diharapkan                         | Hasil<br>Pengujian Hasil                   |
|-----|-------------------------------------------------------------------------------------------------|---------------------------------------------------------|--------------------------------------------------|--------------------------------------------|
| 1   | Pengguna<br>mencoba<br>meminjam<br>tanpa<br>memasukkan<br>aset ke dalam<br><i>shopping cart</i> | Klik tombol<br>View<br>Cart saat<br>keranjang<br>kosong | RS<br>Tampil<br>pesan "Your<br>cart is<br>empty" | Tampil<br>pesan "Your<br>cart is<br>empty" |

| Tabal | 22       | Da  | anniar | $\mathbf{D1}_{\mathbf{D}}$ | altha | T A aa. | 4 T | andi. | • ~ |
|-------|----------|-----|--------|----------------------------|-------|---------|-----|-------|-----|
| Taper | <b>.</b> | Per | ngunar | ו סו                       | CKDO  | X ASSE  |     | enan  | 19  |
|       |          |     | Bajian |                            |       |         |     |       | ۰٥  |

| No   | Skenario                                                                                                    | Tast Casa                                                                                                    | Hasil yang                                                            | Hasil                                                                 | Hacil    |
|------|----------------------------------------------------------------------------------------------------|----------------------------------------------------------------------------------------------------|-----------------------------------------------------------------------|-----------------------------------------------------------------------|----------|
| 110. | Pengujian                                                                                                    | lest Case                                                                                                    | Diharapkan                                                            | Pengujian                                                             | 114511   |
| 2    | Pengguna<br>mengakses<br>halaman<br><i>View History</i><br>untuk melihat<br>riwayat aset<br>yang pernah<br>dipinjam | Klik tombol<br>View History                                                                                                    | Tampil<br>daftar<br>riwayat<br>peminjaman<br>untuk aset<br>tersebut   | Tampil<br>daftar<br>riwayat<br>peminjaman<br>untuk aset<br>tersebut   | Berhasil |
| 3    | Pengguna<br>menambahkan<br>aset ke dalam<br>keranjang dan<br>melanjutkan<br>ke proses<br>peminjaman                 | Pilih aset $\rightarrow$<br>tambahkan<br>ke shopping<br>cart $\rightarrow$ klik<br>Confirm<br>Lending<br>$\rightarrow$ isi form<br>peminjam | Tampil<br>halaman<br>konfirmasi<br>dan form<br>input data<br>peminjam | Tampil<br>halaman<br>konfirmasi<br>dan form<br>input data<br>peminjam | Berhasil |

## C Fitur Borrowed Items History

Tabel 3.4 digunakan untuk merangkung hasil pengujian black box untuk fitur yang dikerjakan.

| No. | Skenario<br>Pengujian                                                                                                | Test Case                                                | Hasil yang<br>Diharapkan                                                                | Hasil<br>Pengujian                        | Hasil    |
|-----|----------------------------------------------------------------------------------------------------|----------------------------------------------------------|-----------------------------------------------------------------------------------------|-------------------------------------------|----------|
| 1   | Pengguna<br>mengklik<br>dropdown<br>pada tipe aset<br>tertentu untuk<br>menampilkan<br>seluruh aset<br>yang tersedia | Klik<br>dropdown<br>pada tipe<br>aset (misal:<br>Laptop) | Seluruh aset<br>pada tipe<br>tersebut<br>tampil,<br>termasuk<br>yang pernah<br>dipinjam | Seluruh<br>aset tampil<br>dengan<br>benar | Berhasil |

Tabel 3.4. Pengujian Blackbox Borrowed Items History

| No. | Skenario<br>Pengujian | Test Case   | Hasil yang<br>Diharapkan | Hasil<br>Pengujian | Hasil    |
|-----|-----------------------|-------------|--------------------------|--------------------|----------|
| 2   | Pengguna              |             |                          |                    |          |
|     | menggunakan           | Ketik kata  | Aset yang                |                    |          |
|     | search                | kunci pada  | sesuai                   | Aset yang          |          |
|     | bar untuk             | search bar  | dengan                   | sesuai             | D        |
|     | mencari aset          | (misal:     | nama atau                | berhasil           | Bernasii |
|     | berdasarkan           | "Asus" atau | tipe aset                | ditampilkan        |          |
|     | nama barang           | "Laptop")   | muncul                   |                    |          |
|     | atau tipe aset        |             |                          |                    |          |

# D Fitur Returned Items History

Tabel 3.5 digunakan untuk merangkung hasil pengujian black box untuk fitur yang dikerjakan.

| No. | Skenario                                                                                                    | Test Case                                                                     | Hasil yang                                                                           | Hasil                                          | Hasil    |
|-----|----------------------------------------------------------------------------------------------------|-------------------------------------------------------------------------------|--------------------------------------------------------------------------------------|------------------------------------------------|----------|
|     | Pengujian                                                                                                    | Test Case                                                                     | Diharapkan                                                                           | Pengujian                                      |          |
| 1   | Pengguna<br>mengklik<br>dropdown<br>pada tipe aset<br>tertentu untuk<br>menampilkan<br>seluruh aset<br>yang tersedia | Klik<br>dropdown<br>pada tipe<br>aset (misal:<br>Laptop)                      | Seluruh aset<br>pada tipe<br>tersebut<br>tampil, termasuk<br>yang pernah<br>dipinjam | Seluruh<br>aset tampil<br>dengan<br>benar      | Berhasil |
| 2   | Pengguna<br>menggunakan<br>search<br>bar untuk<br>mencari aset<br>berdasarkan<br>nama barang<br>atau tipe aset       | Ketik kata<br>kunci pada<br>search bar<br>(misal:<br>"Asus" atau<br>"Laptop") | Aset yang<br>sesuai<br>dengan<br>nama atau<br>tipe aset<br>muncul                    | Aset yang<br>sesuai<br>berhasil<br>ditampilkan | Berhasil |

Tabel 3.5. Pengujian Blackbox Returned Items History

#### E Fitur Request Form

Tabel 3.6 digunakan untuk merangkung hasil pengujian black box untuk fitur yang dikerjakan.

| No. | Skenario<br>Pengujian                                                                                                    | Test Case                                                                                                    | Hasil yang<br>Diharapkan                                                          | Hasil<br>Pengujian                                                             | Hasil    |
|-----|----------------------------------------------------------------------------------------------------|----------------------------------------------------------------------------------------------------|-----------------------------------------------------------------------------------|--------------------------------------------------------------------------------|----------|
| 1   | Pengguna<br>mengirim<br>form<br>permintaan<br>barang tanpa<br>mengisi salah<br>satu kolom<br>isian (form<br>tidak lengkap) | Biarkan<br>salah satu<br>field kosong<br>(misal:<br>NID atau<br>RequestDesc)<br>lalu klik<br>tombol<br>submit | Form tidak<br>dapat<br>disubmit,<br>muncul<br>validasi<br>atau pesan<br>kesalahan | Form tidak<br>dapat<br>disubmit,<br>muncul<br>pesan error<br>bawaan<br>browser | Berhasil |
| 2   | Pengguna<br>mengklik<br>tombol untuk<br>mengunduh<br>permintaan<br>dalam bentuk<br>PDF                                     | Klik tombol<br>Download<br>PDF setelah<br>request<br>berhasil<br>disimpan                                     | File PDF<br>berhasil<br>diunduh                                                   | File PDF<br>berhasil<br>diunduh<br>sesuai isi<br>form                          | Berhasil |

| Tabel 3.6 | . Pengujian | Blackbox | Fitur Reques | t |
|-----------|-------------|----------|--------------|---|
|-----------|-------------|----------|--------------|---|

#### F Fitur Return Item

Tabel 3.7 digunakan untuk merangkung hasil pengujian black box untuk fitur yang dikerjakan.

SANTA

Μ

E

I.

LT

U

| No. | Skenario                                                                                                    | Test Case                                                                                              | Hasil yang                                                                                    | Hasil                                                                                | Uacil    |
|-----|----------------------------------------------------------------------------------------------------|----------------------------------------------------------------------------------------------------|-----------------------------------------------------------------------------------------------|--------------------------------------------------------------------------------------|----------|
|     | Pengujian                                                                                                    |                                                                                                    | Diharapkan                                                                                    | Pengujian                                                                            | nasii    |
| 1   | Sistem<br>menampilkan<br>daftar item<br>yang sedang<br>dipinjam<br>berdasarkan<br>tipe aset,<br>masing-<br>masing dalam<br>dropdown | Klik<br>dropdown<br>pada setiap<br>tipe aset<br>(misal:<br>Laptop,<br>Printer)                         | Isi aset dari<br>tiap tipe<br>tampil di<br>bawahnya,<br>disertai<br>tombol<br><i>Return</i>   | Daftar aset<br>tampil dan<br>tombol<br><i>Return</i><br>muncul<br>untuk tiap<br>item | Berhasil |
| 2   | Pengguna<br>mengklik<br>tombol<br><i>Return</i> untuk<br>memulai<br>pengembalian<br>aset tertentu                                   | Klik tombol<br><i>Return</i> pada<br>salah satu<br>aset                                                | Form<br>pengembalian<br>tampil<br>(Return Item<br>Form)                                       | Form<br>pengembalian<br>tampil<br>dengan field<br>yang harus<br>diisi                | Berhasil |
| 3   | Pengguna<br>mencoba<br>submit form<br>Return Item<br>tanpa mengisi<br>semua field<br>wajib                                          | Biarkan<br>salah satu<br>kolom<br>(misal:<br>Return Date<br>atau Reason)<br>kosong lalu<br>klik submit | Form tidak<br>dapat<br>disubmit,<br>dan muncul<br>pesan<br>"Please fill<br>out this<br>field" | Muncul<br>pesan<br>"Please fill<br>out this<br>field"                                | Berhasil |

Tabel 3.7. Pengujian Blackbox Fitur Item Return

# 3.6 Kendala dan Solusi yang Ditemukan

# 3.6.1 Kendala yang Ditemukan

Selama proses pengembangan sistem, ditemukan beberapa kendala teknis yang mempengaruhi kelancaran implementasi yaitu :

Ν

Ε

.

- Pertama, sering terjadi kesalahan pada layanan XAMPP, khususnya pada komponen MySQL, dengan pesan error "MySQL shutdown unexpectedly". Kendala ini menyebabkan database tidak dapat dijalankan secara normal dan menghambat proses pengujian sistem.
- 2. Kedua, keterbatasan teknis juga ditemukan saat menggunakan pustaka dompdf untuk kebutuhan pencetakan dokumen ke dalam format PDF. Dompdf tidak sepenuhnya mendukung fitur-fitur layout modern berbasis CSS, seperti penggunaan *flexbox*, *grid*, dan beberapa properti dari *positioning*, Akibatnya, struktur tampilan yang dihasilkan dalam file PDF sering kali tidak sesuai dengan desain semula yang diterapkan pada tampilan *website*.

#### 3.6.2 Solusi yang Ditemukan

Setelah menemukan kendala yang di hadapi selama proses implementasi, ditemukan juga solusi yang dapat menyelesaikan kendala yang dihadapi sebelumnya, yaitu :

- 1. Untuk mengatasi permasalahan pada MySQL, solusi yang diambil adalah dengan memanfaatkan data cadangan (*backup*) yang tersimpan di dalam direktori '*backup*' pada folder instalasi MySQL. File penting seperti 'ibdata1' diduplikasi dari folder *backup*, kemudian dipindahkan ke direktori utama MySQL untuk menggantikan file yang rusak. Langkah ini berhasil memulihkan database dan memungkinkan XAMPP untuk kembali berjalan normal.
- 2. Sementara itu, untuk mengatasi keterbatasan dompdf dalam menampilkan layout modern, pendekatan yang digunakan adalah dengan menyusun kembali struktur HTML menggunakan elemen *table*. *Layout* berbasis tabel dipilih karena lebih kompatibel dengan engine rendering *dompdf*, sehingga hasil keluaran *PDF* dapat tetap terbaca dan terstruktur dengan baik.

IUSANTARA

## 53 Rancang Bangun Website..., Cuan Zefanya, Universitas Multimedia Nusantara